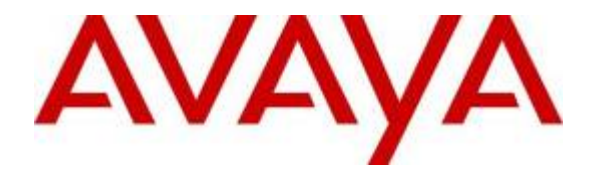

Avaya Solution Interoperability Lab

## Configuring Avaya Aura<sup>TM</sup> Session Manager 5.2 with Avaya Aura<sup>TM</sup> Communication Manager Access Element, Avaya Voice Portal and Avaya Aura<sup>TM</sup> Communication Manager Feature Server – Issue 1.0

### Abstract

These Application Notes describe the configuration of Avaya Aura<sup>™</sup> Session Manager R5.2, Avaya Aura<sup>™</sup> Communication Manager Access Element R5.2.1 with an Avaya G650 Media Gateway, Avaya Aura<sup>™</sup> Communication Manager operating as a Feature Server, and Avaya Voice Portal R5 to support a Voice Portal First (VP 1<sup>st</sup>) solution.

- Avaya Aura<sup>TM</sup> Session Manager provides SIP proxy/routing functionality, routing SIP sessions across a TCP/IP network with centralized routing policies and registrations for SIP endpoints.
- Avaya Aura<sup>™</sup> Communication Manager operates as a Feature Server to support SIP endpoints which communicate with Avaya Aura<sup>™</sup> Session Manager over SIP trunks.
- Avaya G650 Media Gateway consolidates PSTN facilities by concentrating and routing the calls to Avaya Aura<sup>TM</sup> Communication Manager Access Element which communicates with Avaya Aura<sup>TM</sup> Session Manager and Avaya Voice Portal over SIP trunks.
- Avaya Voice Portal is a Web services based, speech enabled interactive voice response system that can accept traditional DTMF touch tone inputs and prerecorded audio files for output, as well as VoiceXML2.0 compliant speech applications to guide callers through call flows.

These Application Notes provide information for the setup, configuration, and verification of the call flows tested on the Voice Portal First (VP 1<sup>st</sup>) solution.

#### Table of Contents:

| 1. Introduction                                                                      | 5               |
|--------------------------------------------------------------------------------------|-----------------|
| 1.1. Voice Portal First Solution Overview                                            | 6               |
| 1.1.1. Avaya Aura <sup>™</sup> Communication Manager Access Element                  | 6               |
| 1.1.2. Avaya G650 Media Gateway (G650)                                               | 6               |
| 1.1.3. Avaya Aura <sup>™</sup> Session Manager (SM)                                  | 6               |
| 1.1.4. Avaya Aura <sup>™</sup> Communication Manager Feature Server                  | 7               |
| 1.1.5. Avaya Voice Portal (VP)                                                       | 7               |
| 1.2. Network Topology                                                                | 8               |
| 1.3. Equipment and Software Validated                                                | 9               |
| 1.4. Call Flow — SIP Trunk to Avaya Aura <sup>™</sup> Communication Manager          | 10              |
| 2. Configuring Avaya Aura <sup>™</sup> Communication Manager Access Element          | 11              |
| 2.1. Verify System Capabilities and Licensing                                        | 11              |
| 2.1.1. SIP Trunk Capacity Check                                                      | 11              |
| 2.1.2. AAR/ARS Routing Check                                                         | 12              |
| 2.1.3. Configure Trunk-to-Trunk Transfers                                            | 12              |
| 2.1.4. Configure Codec Type                                                          | 12              |
| 2.2. Set IP Network Region                                                           | 13              |
| 2.3. Add Node Names and IP Addresses                                                 | 13              |
| 2.4. Configure SIP Signaling Group and Trunk Group                                   | 15              |
| 2.4.1. Create a Signaling Group for SIP Trunk to Avaya Aura <sup>™</sup> Session Man | ager 15         |
| 2.4.2. Add a SIP Trunk Group to Connect to Avaya Aura <sup>™</sup> Session Manager   | <sup>.</sup> 16 |
| 2.5. Configure Route Pattern                                                         | 18              |
| 2.6. Administer Numbering Plan                                                       | 18              |
| 2.6.1. Administer dial plan                                                          | 18              |
| 2.6.2. Administer ARS analysis                                                       | 19              |
| 2.7. Administer Hunt-Group, VDN and Vector for calls transferred from VP ap          | plication       |
|                                                                                      | 19              |
| 2.7.1. Define Hunt-Group                                                             | 19              |
| 2.7.2. Administer Vector                                                             | 21              |
| 3. Configure the Avaya Aura <sup>™</sup> Communication Manager Feature Server        | 21              |
| 3.1. Enable Private Numbering                                                        | 21              |
| 3.2. Configure Private Numbering Plan                                                | 22              |
| 4. Configure Avaya Aura <sup>™</sup> Session Manager                                 | 23              |
| 4.1. Administer SIP Domains                                                          | 24              |

| 4.2. Define Locations                                                                  | 24 |
|----------------------------------------------------------------------------------------|----|
| 4.3. Add Avaya Aura <sup>™</sup> Communication Manager Access Element                  | 25 |
| 4.3.1. Define SIP Entity for the Communication Manager Access Element                  | 25 |
| 4.3.2. Define an Entity Link for Communication Manager Access Element                  | 26 |
| 4.3.3. Define Routing Policy for Communication Manager Access Element                  | 27 |
| 4.3.4. Define Dial Plan for calls to Communication Manager Access Element              | 29 |
| 4.4. Add Voice Portal System                                                           | 31 |
| 4.4.1. Define SIP Entity for Voice Portal                                              | 31 |
| 4.4.2. Define the Entity Links for Voice Portal                                        | 32 |
| 4.4.3. Define Routing Policies for Voice Portal                                        | 32 |
| 4.4.4. Define Dial Plan to Route Calls to Voice Portal                                 | 34 |
| 4.5. Administration of Avaya Aura <sup>™</sup> Communication Manager Feature Server    | 35 |
| 4.5.1. Define SIP Entity                                                               | 35 |
| 4.5.2. Define the Entity Link                                                          | 37 |
| 4.5.3. Define the Routing Policy                                                       | 37 |
| 4.5.4. Define Application Sequence                                                     | 38 |
| 4.5.5. Verify Registrations of SIP Endpoints                                           | 39 |
| 5. Configure the Voice Portal                                                          | 41 |
| 5.1. System Configuration                                                              | 41 |
| 5.1.1. MPP Servers                                                                     | 41 |
| 5.1.1. Verify MPP is in Service                                                        | 41 |
| 5.2. Configure the Speech Server                                                       | 42 |
| 5.2.1. Add the Automated Speech Recognition Server (ASR)                               | 43 |
| 5.3. Add the Text-To-Speech Server (TTS)                                               | 44 |
| 5.4. Add a SIP Connection for Session Manager                                          | 45 |
| 5.5. Setup Self Service Applications                                                   | 46 |
| 6. Verification Steps                                                                  | 47 |
| 6.1. Verify Avaya Aura <sup>™</sup> Session Manager Configuration                      | 47 |
| 6.2. Verify Voice Portal Configuration                                                 | 49 |
| 6.3. Verify Avaya Aura <sup>™</sup> Communication Manager Access Element Configuration | 51 |
| 6.4. Verification Scenarios                                                            | 52 |
| 6.4.1. Call Scenarios Verified                                                         | 52 |
| 6.4.2. Verify status on Communication Manager Access Element                           | 53 |
| 6.4.3. Verify status on Voice Portal                                                   | 54 |

| 6.4.4 | Verify status on Session Manager | 54 |
|-------|----------------------------------|----|
| 7.    | Acronyms                         | 55 |
| 8.    | Conclusion                       | 56 |
| 9.    | Additional References            | 56 |

### 1. Introduction

The Voice Portal First solution in the sample configuration is comprised of five Avaya products – Avaya Aura<sup>™</sup> Communication Manager Access Element with an Avaya G650 Media Gateway, Avaya Aura<sup>™</sup> Communication Manager Feature Server, Avaya Aura<sup>™</sup> Session Manager, and Avaya Voice Portal.

In a typical scenario, a customer call enters an Avaya G650 Media Gateway through the Public Switched Telephone Network (PSTN) over a DS1 trunk. The Avaya G650 Media Gateway delivers the call to the Avaya Aura<sup>™</sup> Communication Manager Access Element. Communication Manager routes the calls to the Session Manager over a network connection using a SIP trunk.

The Session Manager routes the call to the Voice Portal system where the customer interacts with a self service application. After completing the self service application, the customer may opt to speak to a contact center agent. If so, the Voice Portal system delivers the call back to Session Manager, which then routes the call back to the Communication Manager Access Element. After arriving at a Communication Manager, the caller is connected to an agent. Alternatively, the call can originate from a SIP endpoint registered to the Session Manager. In this scenario, the Communication Manager Feature Server routes the call to the Session Manager over a SIP trunk.

The figure provides an overview of a typical Voice Portal First solution.

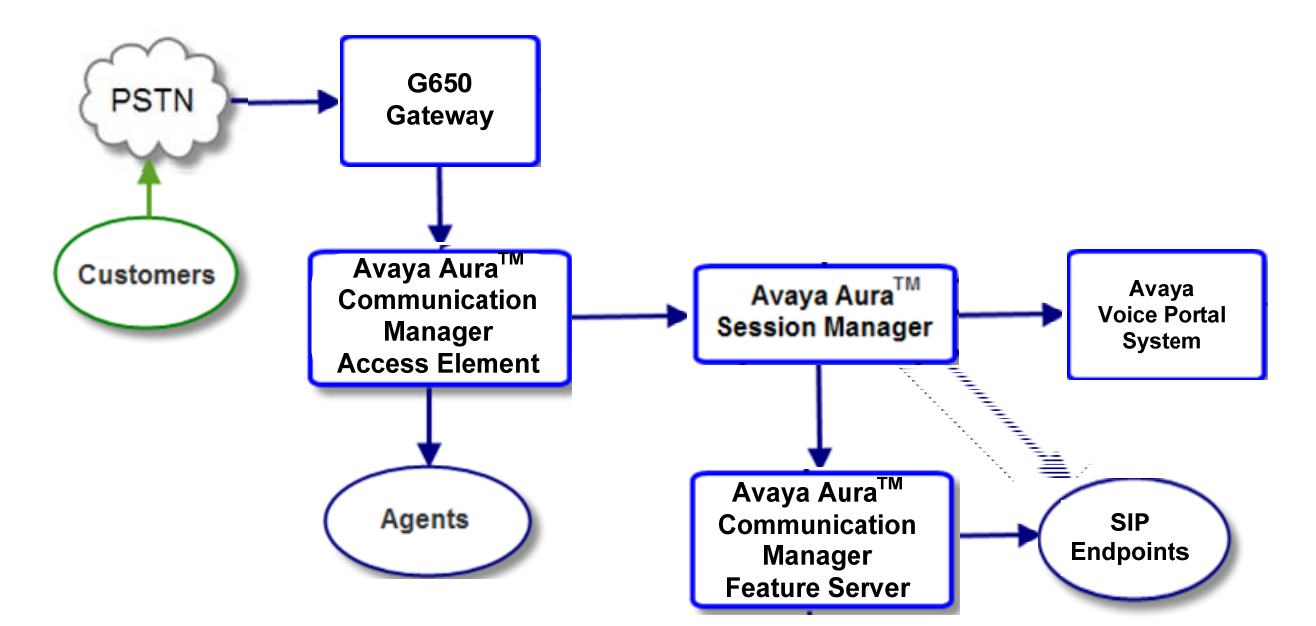

#### **Voice Portal First Solution Overview**

These Application Notes describe the administrative steps required for configuring the Avaya products that comprise the Voice Portal First solution.

#### 1.1. Voice Portal First Solution Overview

The following section describes the components of the Voice Portal First Solution.

#### **Core Site**

#### **1.1.1.** Avaya Aura<sup>™</sup> Communication Manager Access Element

Avaya Aura<sup>™</sup> Communication Manager provides Call Center Software functionality when a customer elects to talk with an agent. Calls from VP application are delivered to Communication Manager Access Element via direct SIP trunks through Session Manager.

#### 1.1.2. Avaya G650 Media Gateway (G650)

The Avaya G650 Media Gateway provides consolidation of PSTN facilities into SIP.

#### **Data Center**

#### 1.1.3. Avaya Aura<sup>™</sup> Session Manager (SM)

Avaya Aura<sup>™</sup> Session Manager is a SIP proxy/routing engine that is capable of routing SIP requests throughout a network. The Avaya Aura<sup>™</sup> System Manager (SMGR) provides administration. Session Manager provides the following functionality:

#### **User Relation Element (URE)**

The User Relation Element provides a mapping for all devices associated with a user, acting as a registrar and location server. It also provides origination and termination routing for a user based on their configured and registered features by routing sessions in progress to appropriate feature servers or delivery platforms for featured services. There may be multiple User Relation Elements – all share the same configuration data and real time data.

#### SIP Routing Element (SRE)

The SIP Routing Element provides site to site routing services including number/name resolution, richly manages network ingress and egress including carrier selection for least cost, time of day, load balancing, and media preferences. There may be multiple SIP Routing Elements – all share the same configuration data and some real time data.

#### Session Manager does the following:

> Routes SIP sessions across the network with centralized routing policies

- > Centralizes SIP registrations and location services
- Scales to support up to 25,000 locations and up to 250,000 users<sup>1</sup>
- Enables applications to be decomposed and distributed across the enterprise network
- Introduces application sequencing preparing for applications to run alongside Communication Manager.
- > Provides the gateway for the enterprise for external SIP adjuncts.
- Is available with geographically dispersed redundancy, that is, the Session Manager instances can be spread across distance (WAN) but in the event of loss of one Session Manager instance, service still continues to operate normally.
- All the Session Manager instances in an enterprise function as a whole, providing continuous service to all users in the event of Session Manager one instance failures.
- Each Session Manager instance operating in the "active" mode, processes INVITE, REGISTER, SUBSCRIBE and other SIP messages
- Each user in the enterprise is assigned two Session Manager instances to support that user's proxy, registrar, application sequencer, and eventhandler.

#### **1.1.4.** Avaya Aura<sup>™</sup> Communication Manager Feature Server

Avaya Aura<sup>TM</sup> Communication Manager operating as a Feature Server supports IP Multimedia Subsystem (IMS)-SIP users that are registered to Avaya Session Manager. The Communication Manager server is connected to Session Manager via an IMS-enabled SIP signaling group.

#### 1.1.5. Avaya Voice Portal (VP)

VP is a Web based speech enabled interactive voice response system that can accept traditional DTMF touch tone inputs and prerecorded audio files for output. It uses VoiceXML2.0 compliant speech applications to guide callers through self service call flows.

Avaya Voice Portal is comprised of a Voice Portal Management System (VPMS) server, a Media Processing Platform (MPP) server, a Web Application Server, and a Speech Processing server. Avaya Dialog Designer (DD) application is deployed on a web application server to perform a custom self service workflow.

**Voice Portal Management System** (VPMS) manages the MPPs and provides a web interface for administering VP.

**Media Processing Platform** (MPP) provides the main processing for self service applications. Details are described below:

Uses H.323, SIP, and RTP protocols to communicate with external services, such as Session Manager.

<sup>&</sup>lt;sup>1</sup> If there are "N" Session Manager instances in an enterprise, then the total capacity of users that can be supported is =  $(N-1) \times 50,000$ .

- Runs the Avaya VoiceXML browser to interpret VoiceXML2.0 compliant speech applications.
- Provides proxy interfaces to communicate with the TTS (Text To Speech) servers and ASR (Automatic Speech Recognition) servers. The MPP uses Media Resource Control Protocol (MRCP) to control ASR and TTS servers.

**Web Application Server** – The web application server utilizes a workflow defined in Dialog Designer to provide the self service application. The MPP calls the application server and coordinates media resources available for processing the call.

**Speech Server** – The speech server provides Automatic Speech Recognition (ASR) and Text To Speech (TTS) capabilities.

#### **1.2.** Network Topology

As shown in **Figure 1**, the Avaya 9600-Series IP Telephone (H.323) and 2420 Digital Telephone are supported by Avaya Aura<sup>™</sup> Communication Manager Access Element. The Communication Manager Access Element is connected over a SIP trunk to the Avaya Aura<sup>™</sup> Session Manager, using its SM-100 (Security Module) network interface. All inter-system calls are carried over these SIP trunks.

Avaya Aura<sup>™</sup> Session Manager is managed by a separate Avaya Aura<sup>™</sup> System Manager. Avaya 9620 IP Telephones configured as SIP users utilize the Avaya Aura<sup>™</sup> Session Manager User Registration feature and require a Communication Manager operating as a Feature Server.

For the sample configuration, Avaya Aura<sup>™</sup> Session Manager runs on an Avaya S8510 Server, and Avaya Aura<sup>™</sup> Communication Manager 5.2.1 runs on an Avaya S8730 Server with Avaya G650 Media Gateway. Two Avaya Aura<sup>™</sup> Session Managers are deployed as a pair of active-active redundant servers. The results in these Application Notes should be applicable to other Avaya servers and media gateways that support Avaya Aura<sup>™</sup> Communication Manager 5.2.1.

These Application Notes will focus on the configuration of the SIP trunks and call routing. Detailed administration of Communication Manager Feature Server and the endpoint telephones will not be described (see the appropriate documentation listed in **Section 9**).

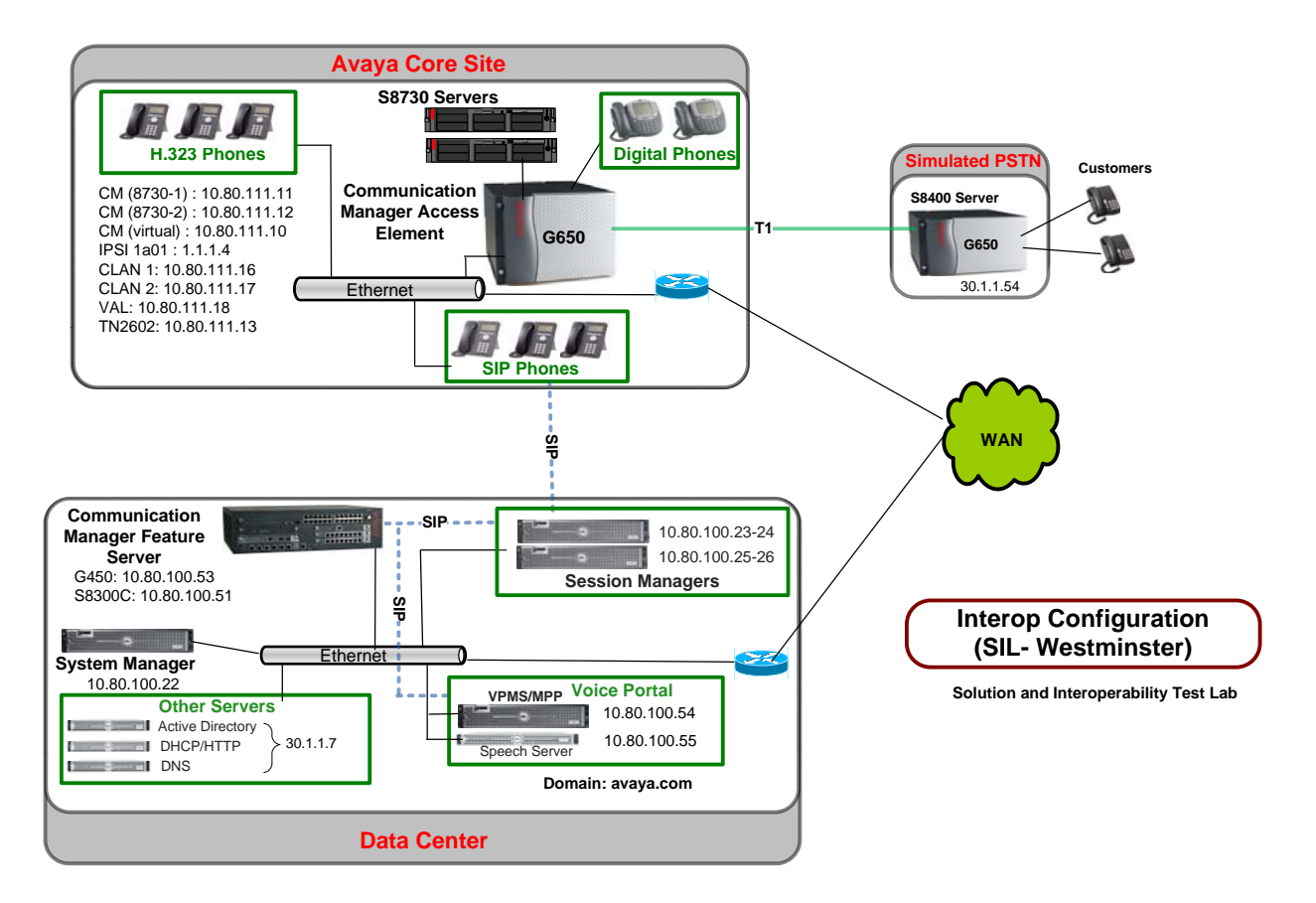

#### Figure 1: Voice Portal First - Sample Configuration

#### 1.3. Equipment and Software Validated

The following equipment and software were used for the sample configuration.

| Component                                              | Software Version           |
|--------------------------------------------------------|----------------------------|
| Avaya Aura <sup>™</sup> Session Manager on Avaya S8510 | Release 5.2.0.1.520017-11- |
| server                                                 | 18-2009                    |
| Avaya Voice Portal                                     |                            |
| <ul> <li>Voice Portal Management System</li> </ul>     | 5.0.0.2.0104               |
| <ul> <li>Media Processing Platform</li> </ul>          | 5.0.0.4106                 |
| Nuance Speech Server                                   | NSS05.0.2                  |
| <ul> <li>Tomcat Application Server</li> </ul>          | Tomcat 5.5                 |
| Avaya Aura <sup>™</sup> Communication Manager Access   | 5.2.1                      |
| Element                                                | R015x.02.1.016.4           |
| Avaya S8730 Server                                     |                            |
| Avaya Aura <sup>™</sup> Communication Manager Feature  | 5.2.1                      |
| Server                                                 | R015x.02.1.016.4           |
| <ul> <li>Avaya S8300 Server</li> </ul>                 |                            |
| Avaya G650 Media Gateway                               |                            |
| • IPSI (TN2312BP)                                      | TN2312BP HW14 FW040        |
| • C-LAN (TN799DP)                                      | TN799DP HW01 FW034         |

| Component                        | Software Version    |
|----------------------------------|---------------------|
| IP Media Resource 320 (TN2602AP) | TN2602AP HW02 FW051 |
| DS1 Interface (TN464F)           | TN464F 000020       |
| Avaya IP Telephones:             |                     |
| • 9650                           | FW: 2.0             |
| • 9630                           | FW:1.50             |
| • 9620                           | FW:1.5              |
| Avaya SIP Phones                 | FW: 2.5.5.16        |
| • 9650                           |                     |
| Avaya Digital Telephones (2420D) | -                   |

## 1.4. Call Flow — SIP Trunk to Avaya Aura<sup>™</sup> Communication Manager

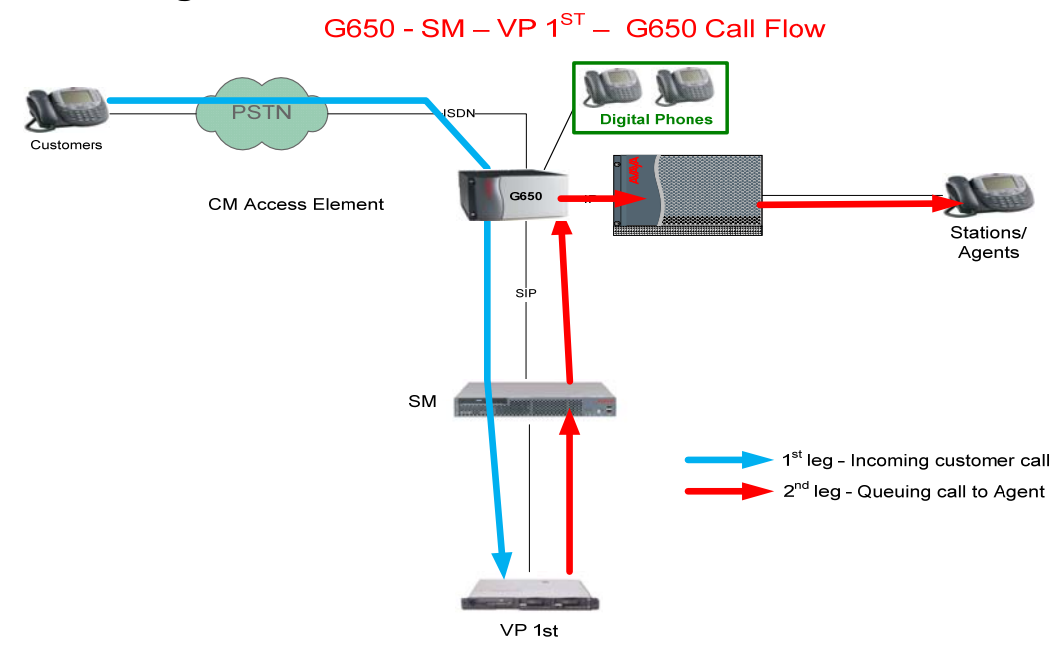

Scenario: Customer calls VP for self service and selects option to talk to an Agent.

- Customer calls VP application using either PSTN phone or internal Avaya telephone and is handled by Avaya Aura<sup>™</sup> Communication Manager Access Element.
- 2. Avaya Aura<sup>™</sup> Communication Manager routes the call to the Session Manger via SIP trunk.
- 3. Avaya Aura<sup>™</sup> Session Manager routes the call to an MPP on Voice Portal System.
- 4. The MPP maps the DNIS (Dialed Number identification Service) number to a speech application and begins the self service workflow.
- 5. Customer decides to talk to an agent and selects the appropriate option from the workflow.

- The MPP places an outbound call to Avaya Aura<sup>™</sup> Session Manager as part of a SIP REFER method.
- Session Manager forwards the REFER destination to the Avaya Aura<sup>™</sup> Communication Manager.
- The Avaya Aura<sup>™</sup> Communication Manager accepts the REFER message and then delivers the call to an agent<sup>2</sup>.

# 2. Configuring Avaya Aura<sup>™</sup> Communication Manager Access Element

This section describes configuring Avaya Aura<sup>™</sup> Communication Manager Access Element using Avaya Site Administrator. These instructions assume a CLAN and Media Processor board are already installed and configured on the Communication Manager Access Element. Some administration screens have been abbreviated for clarity.

- Verify System Capabilities and Communication Manager Licensing
- Administer IP codec set and network region
- Administer IP node names
- Administer IP interface
- Administer SIP trunk group and signaling group
- Administer route patterns
- Administer numbering plan
- Administer VDN for calls transferred from VP application

After completing these steps, the "save translations" command should be performed.

### 2.1. Verify System Capabilities and Licensing

This section describes the procedures to verify the correct system capabilities and licensing have been configured. If there is insufficient capacity or a required feature is not available, contact an authorized Avaya sales representative to make the appropriate changes.

### 2.1.1. SIP Trunk Capacity Check

Issue the **display system-parameters customer-options** command to verify that an adequate number of SIP trunk members are administered for the system as shown below:

<sup>&</sup>lt;sup>2</sup> Note that resulting communication path is from customer, through the G650, to Communication Manager, thereby freeing resources on Voice Portal.

| display system-parameters customer-options              | Page  | 2 of 11 |
|---------------------------------------------------------|-------|---------|
| OPTIONAL FEATURES                                       |       |         |
|                                                         |       |         |
| IP PORT CAPACITIES                                      |       | USED    |
| Maximum Administered H.323 Trunks:                      | 500   | 0       |
| Maximum Concurrently Registered IP Stations:            | 18000 | 4       |
| Maximum Administered Remote Office Trunks:              | 0     | 0       |
| Maximum Concurrently Registered Remote Office Stations: | 0     | 0       |
| Maximum Concurrently Registered IP eCons:               | 0     | 0       |
| Max Concur Registered Unauthenticated H.323 Stations:   | 100   | 0       |
| Maximum Video Capable Stations:                         | 0     | 0       |
| Maximum Video Capable IP Softphones:                    | 0     | 0       |
| Maximum Administered SIP Trunks:                        | 50    | 20      |

#### 2.1.2. AAR/ARS Routing Check

Verify that **ARS** is enabled (on page 3 of system-parameters customer options).

| display system-parameters customer-opt: | ion | Page 3 of 1                       | L1 |
|-----------------------------------------|-----|-----------------------------------|----|
| OPTION                                  | AL  | FEATURES                          |    |
|                                         |     |                                   |    |
| Abbreviated Dialing Enhanced List?      | n   | Audible Message Waiting?          | n  |
| Access Security Gateway (ASG)?          | n   | Authorization Codes?              | n  |
| Analog Trunk Incoming Call ID?          | n   | CAS Branch?                       | n  |
| A/D Grp/Sys List Dialing Start at 01?   | n   | CAS Main?                         | n  |
| Answer Supervision by Call Classifier?  | n   | Change COR by FAC?                | n  |
| ARS?                                    | У   | Computer Telephony Adjunct Links? | У  |
| ARS/AAR Partitioning?                   | У   | Cvg Of Calls Redirected Off-net?  | У  |
| ARS/AAR Dialing without FAC?            | У   | DCS (Basic)?                      | У  |
| ASAI Link Core Capabilities?            | У   | DCS Call Coverage?                | У  |
| : 18000 0                               |     |                                   |    |

#### 2.1.3. Configure Trunk-to-Trunk Transfers

Use the "change system-parameters features" command to enable trunk-to-trunk transfers.

This feature is needed to transfer an incoming/outgoing call from/to the remote switch back out to the same or another switch. For simplicity, the Trunk-to-Trunk Transfer field was set to "all" to enable all trunk-to-trunk transfers on a system wide basis. Note that this feature poses significant security risk, and must be used with caution.

```
change system-parameters features
                                                               Page
                                                                      1 of 18
                           FEATURE-RELATED SYSTEM PARAMETERS
                              Self Station Display Enabled? n
                                   Trunk-to-Trunk Transfer: all
              Automatic Callback with Called Party Queuing? n
   Automatic Callback - No Answer Timeout Interval (rings): 3
```

#### 2.1.4. Configure Codec Type

Issue the **change ip-codec-set n** command where **n** is the next available number. Enter the following values:

• Enter "G.711MU" for type of Audio Codec

The value administered here will be used in Voice Portal configuration.

- Silence Suppression: Retain the default value "n".
- Frames Per Pkt: Enter "2".
- Packet Size (ms): Enter "20".
- Media Encryption: Enter the value based on the system requirement. For the sample configuration, "none" was used.

```
change ip-codec-set 1
                                                          1 of
                                                                2
                                                   Page
                       IP Codec Set
   Codec Set: 1
   AudioSilenceFramesPacketCodecSuppressionPer PktSize(ms)
             Suppression Per Pkt Size(ms)
Codec
1: G.711MU
              n 2
                                    20
                            2
2: G.729
                                     20
                  n
3:
    Media Encryption
1: none
```

#### 2.2. Set IP Network Region

Using the change ip-network-region 1 command, set the Intra-region IP-IP Direct Audio, and Inter-region IP-IP Direct Audio fields to "yes". For the Codec Set enter the corresponding audio codec set configured in Section 2.1. Set the Authoritative Domain to the correct SIP domain for the configuration.

```
      change ip-network-region 1
      Page 1 of 19

      IP NETWORK REGION

      Region: 1

      Location:
      Authoritative Domain: avaya.com

      Name:

      MEDIA PARAMETERS

      Codec Set: 1

      UDP Port Min: 2048

      UDP Port Max: 16585
```

#### 2.3. Add Node Names and IP Addresses

Using the **change node-names ip** command, add the node-name and IP for the CLANs and the Session Manager, if not already previously added. Note the node names of the CLANs which will later be used to configure the SIP trunks between the Avaya G650 and the Session Manager.

Node names for other SIP entities in the solution such as Voice Portal do not have to be administered on the Communication Manager Access Element since the Access Element does not directly connect to these entities.

\*Note that these may have been already created and do not need to be re-created if the names are already present in the node-names list.

| change node-names | ip           |               | Page | 1 of | 2 |
|-------------------|--------------|---------------|------|------|---|
|                   |              | IP NODE NAMES |      |      |   |
| Name              | IP Address   |               |      |      |   |
| 8730-1            | 10.80.111.11 |               |      |      |   |
| 8730-2            | 10.80.111.12 |               |      |      |   |
| ASM1              | 10.80.100.24 |               |      |      |   |
| ASM2              | 10.80.100.26 |               |      |      |   |
| CLAN-1            | 10.80.111.16 |               |      |      |   |
| CLAN-2            | 10.80.111.17 |               |      |      |   |

#### 2.4. **Configure SIP Signaling Group and Trunk Group**

#### 2.4.1. Create a Signaling Group for SIP Trunk to Avaya Aura<sup>™</sup> Session Manager

In the sample configuration, trunk group "20" and signaling group "20" were used to connect to Avava Aura<sup>™</sup> Session Manager. Issue the **add signaling-group n** command, where "n" is an available signaling group number to create a SIP trunk to the Session Manager. Fill in the indicated fields as shown below. Default values can be used for the remaining fields.

- "sip" • Group Type:
- "tcp<sup>3</sup>" • Transport Method:
- Near-end Node Name: C-LAN node name from Section 2.3.
- Far-end Node Name: Session Manager node name from Section 2.3.
- Near-end Listen Port: "5060"
- Far-end Listen Port: "5060"
- Far-end Domain: this field should be left blank<sup>4</sup>
- DTMF over IP: "rtp-payload"
- Session Establishment Timer: "3" <sup>5</sup>

| display signaling-group       | 20                               | Pag                    | ge 1   | of    | 1 |
|-------------------------------|----------------------------------|------------------------|--------|-------|---|
|                               | SIGNALING                        | GROUP                  |        |       |   |
| Group Number: 20              | Group Type:<br>Transport Method: | sip<br>tcp             |        |       |   |
| IMS Enabled? n<br>IP Video? n |                                  |                        |        |       |   |
| Near-end Node Name:           | CLAN-2                           | Far-end Node Name:     | ASM1   |       |   |
| Near-end Listen Port:         | 5060                             | Far-end Listen Port: ! | 5060   |       |   |
|                               | Fa                               | r-end Network Region:  |        |       |   |
| Far-end Domain:               |                                  | Bypass If IP Threshold | d Exce | eded? | n |
| DTMF over IP: rt              | p-payload                        | Direct IP-IP Audio Co  | onnect | ions? | У |
| Session Establishment T:      | imer(min): 3                     | IP Audio Ha            | airpin | ning? | n |
| Enable Layer 3                | Test? n                          | Direct IP-IP Ea        | arly M | edia? | n |
| H.323 Station Outgoing I      | Direct Media? n                  | Alternate Route 7      | Cimer( | sec): | 6 |

<sup>&</sup>lt;sup>3</sup> TCP was used for the sample configuration. However, TLS would typically be used in production environments.

<sup>&</sup>lt;sup>4</sup> To support the ability for the Voice Portal application to transfer calls back to agents logged into Communication Manager, the name of the far-end domain should be left blank. <sup>5</sup> If agents are not expected to answer the transferred call from the VP application within 3 minutes, this

value may need to be increased.

## 2.4.2. Add a SIP Trunk Group to Connect to Avaya Aura<sup>™</sup> Session Manager

Add the corresponding trunk group controlled by this signaling group via the **add trunk-group n** command, where "n" is an available trunk group number and fill in the indicated fields.

\*Note that the number of members determines how many simulataneous calls can be processed by the trunk through Session Manager.

- Group Type: "sip"
- Group Name: A descriptive name.
- TAC: An available trunk access code.
- Service Type: "tie"
- Signaling Group: The number of the signaling group added in Section 2.4.1
- Number of Members: The number of members in the SIP trunk to be allocated to calls routed to Session Manager (must be within the limits of the total number of trunks configured in **Section 2.1.1**).

One the add command is completed, trunk members will be automatically generated based on the value in the **Number of Members** field.

| add trunk-group 20      |                     | Page 1 of 21        |
|-------------------------|---------------------|---------------------|
|                         | TRUNK GROUP         |                     |
| Group Number: 20        | Group Type: sip     | CDR Reports: y      |
| Group Name: SIP to ASM1 | for VP app COR: 1   | TN: 1 TAC: #20      |
| Direction: two-way      | Outgoing Display? n |                     |
| Dial Access? n          | Night               | Service:            |
| Queue Length: 0         |                     |                     |
| Service Type: tie       | Auth Code? n        |                     |
|                         |                     | Signaling Group: 20 |
|                         | Nu                  | mber of Members: 10 |

On page 2, set the **Preferred Minimum Session Refresh Interval** to 1200. Note: to avoid extra SIP messages, all SIP trunks connected to Session Manager should be configured with a minimum value of 1200.

| add trunk-group 20 | Pa<br>Group Type: sip                                     | age 2                        | of                  | 21 |
|--------------------|-----------------------------------------------------------|------------------------------|---------------------|----|
| TRUNK PARAMETERS   |                                                           |                              |                     |    |
| Unicode Name:      | auto                                                      |                              |                     |    |
|                    | Redirect On OPTIM I                                       | Failure                      | : 500               | 00 |
| SCCAN?             | Digital Loss<br>Preferred Minimum Session Refresh Interva | s Group:<br><b>al(sec)</b> : | : 18<br>: <b>12</b> | 00 |

On page 3, set **Numbering Format** to be *public*. Use default values for all other fields.

| add trunk-group 20             | Page 3 of 21                                                    |
|--------------------------------|-----------------------------------------------------------------|
| TRUNK FEATURES                 |                                                                 |
| ACA Assignment? n              | Measured: none<br>Maintenance Tests? y                          |
| Numbering Format:              | <pre>public     UUI Treatment: service-provider</pre>           |
|                                | Replace Restricted Numbers? n<br>Replace Unavailable Numbers? n |
| Show ANSWERED BY on Display? y |                                                                 |

#### 2.5. Configure Route Pattern

Use the "**change route-pattern n**" command, when n is an available number to define a route pattern for routing calls to the VP application over the SIP trunk group defined in **Section 2.4.2.** In the sample configuration, route pattern 20 was created as shown below:

change route-pattern 20 Page 1 of 3 Pattern Number: 20 Pattern Name: to VP via ASM SCCAN? n Secure SIP? n Grp FRL NPA Pfx Hop Toll No. Inserted DCS/ IXC No Mrk Lmt List Del Digits QSIG Dgts Intw 1:20 0 n user 2: n user 3: n user 4: n user 5: n user 6: n user BCC VALUE TSC CA-TSC ITC BCIE Service/Feature PARM No. Numbering LAR 0 1 2 M 4 W Request Dqts Format Subaddress 1: уууууп п rest none

#### 2.6. Administer Numbering Plan

#### 2.6.1. Administer dial plan

Use the "**change dialplan analysis**" command, to define any extension numbers associated with the VP application.

In the sample configuration, VDN "522-1000" is used for agents supporting the VP application.

| change dialplan                                                            | analysis                                                                              |                  |                 |                    |                  | Page            | 1 of         | 12 |
|----------------------------------------------------------------------------|---------------------------------------------------------------------------------------|------------------|-----------------|--------------------|------------------|-----------------|--------------|----|
|                                                                            |                                                                                       | DIAL PL          | AN ANALYS       | SIS TABLE<br>: all | Pe               | rcent F         | ull:         | 1  |
| Dialed Tot<br>String Ler<br>0 1<br>2 6<br>400 7<br>500 8<br>522 6<br>666 7 | tal Call<br>ngth Type<br>1 attd<br>2 dac<br>6 aar<br>7 ext<br>5 ext<br>7 ext<br>7 ext | Dialed<br>String | Total<br>Length | Call<br>Type       | Dialed<br>String | Total<br>Length | Call<br>Type |    |

#### 2.6.2. Administer ARS analysis

This section provides the configuration of the Automatic Route Selection (ARS) pattern used in the sample configuration for routing "522-2000" calls to the VP application.

Note that other methods of routing may be used.

Use the "**change ars analysis n**" command where **n** is a valid number defined in the dialplan to add an entry for routing the dialed number of "522-2000" to Voice Portal application over the route pattern defined in **Section 2.5**.

| change ars analysis | 2 |     |       |           |          |      | Page 1 of     | 2 |
|---------------------|---|-----|-------|-----------|----------|------|---------------|---|
|                     |   | AR  | S DIG | IT ANALYS | IS TABLE |      | 2             |   |
|                     |   |     | L     | ocation:  | all      |      | Percent Full: | 1 |
|                     |   |     |       |           |          |      |               |   |
| Dialed              |   | Tot | al    | Route     | Call     | Node | ANI           |   |
| String              |   | Min | Max   | Pattern   | Туре     | Num  | Reqd          |   |
| 222                 |   | 7   | 7     | 1         | hnpa     |      | n             |   |
| 255                 |   | 7   | 7     | 1         | hnpa     |      | n             |   |
| 303                 |   | 10  | 10    | 10        | hnpa     |      | n             |   |
| 333                 |   | 7   | 7     | 999       | hnpa     |      | n             |   |
| 4                   |   | 7   | 7     | 1         | hnpa     |      | n             |   |
| 411                 |   | 3   | 3     | deny      | svcl     |      | n             |   |
| 5                   |   | 7   | 7     | 999       | hnpa     |      | n             |   |
| 511                 |   | 7   | 7     | 999       | hnpa     |      | n             |   |
| 522                 |   | 7   | 7     | 20        | hnpa     |      | n             |   |
| 555                 |   | 7   | 7     | deny      | hnpa     |      | n             |   |
| 611                 |   | 3   | 3     | 1         | svcl     |      | n             |   |
| 666                 |   | 7   | 7     | 10        | hnpa     |      | n             |   |
| 7                   |   | 7   | 7     | 2         | hnpa     |      | n             |   |
| 8                   |   | 7   | 7     | 999       | hnpa     |      | n             |   |
| 811                 |   | 3   | 3     | 1         | svcl     |      | n             |   |

## 2.7. Administer Hunt-Group, VDN and Vector for calls transferred from VP application

#### 2.7.1. Define Hunt-Group

Use "**add hunt-group x**" command where **x** is an available number to define a huntgroup (skill) for the agents who will receive calls from the VP application.

For the sample configuration, skill 522 was created. Since the Voice Portal application can support multiple, simultaneous calls, set the Queue and Queue Limit fields on page 1 to support queuing.

add hunt-group 522 1 of 3 Page HUNT GROUP Group Number: 522 ACD? y Group Name: VP Agents Queue? y Group Extension: 522-2222 Vector? y Group Type: ucd-mia TN: 1 COR: 1 MM Early Answer? n Security Code: Local Agent Preference? n ISDN/SIP Caller Display: Queue Limit: unlimited Calls Warning Threshold: 100 Port: Time Warning Threshold: 100 Port:

On page 2, optionally set **Measured** field to "internal" to enable BCMS to monitor agent and queue status. If another reporting product such as Avaya Call Management System is available, this field should be set to either "external" or "both".

| add hunt-group 522  |             |             |           | Page       | 2 of   | 3     |
|---------------------|-------------|-------------|-----------|------------|--------|-------|
|                     | HUN         | T GROUP     |           |            |        |       |
|                     |             |             |           |            |        |       |
| Skil                | l?y Exp     | ected Call  | Handling  | Time (sec) | : 180  |       |
| AA                  | S?n S       | ervice Leve | el Target | (% in sec) | : 80 : | in 20 |
| Measure             | d: internal |             |           |            |        |       |
| Supervisor Extensio | n:          |             |           |            |        |       |
|                     |             |             |           |            |        |       |

Use "**add vdn xxx**" command where **xxx** is a valid extension number to define a VDN as the number the VP application will use to transfer calls to an agent.

For the sample configuration, VDN "522-1000" was created. Optionally, set Measured field to "internal" to enable BCMS to monitor agent and queue status.

add vdn 5221000
Page 1 of 2
VECTOR DIRECTORY NUMBER
Extension: 522-1000
Name\*: Sample VP application
Destination: Vector Number 1000
Meet-me Conferencing? n
Allow VDN Override? n
COR: 1
TN\*: 1
Measured: internal
Acceptable Service Level (sec): 20

#### 2.7.2. Administer Vector

Use "**change vector xxx**" command where **xxx** is an available vector to define a vector for processing calls from the VP application.

For the sample configuration, vector 1000 was created. Since the Voice Portal application can support multiple, simultaneous calls, define the first step in the vector to queue to the skill (hunt-group) defined in **Section 2.7.1**.

| change vecto | or 10 | 000      |                 |               |        | Page | 1 of   | 6     |
|--------------|-------|----------|-----------------|---------------|--------|------|--------|-------|
|              |       |          | CALL V          | ECTOR         |        |      |        |       |
| Number:      | 1000  | C        | Name: Sampl     | e VP app      |        |      |        |       |
| Multimedia?  | n     |          |                 | Meet-me Co    | onf? n |      | Lo     | ck? n |
| Basic?       | У     | EAS? y   | G3V4 Enhanced?  | y ANI/II-Dig: | its? n | ASAI | Routi  | ng? y |
| Prompting?   | n     | LAI? Y   | G3V4 Adv Route? | y CINFO? n    | BSR?   | у Но | lidays | ? n   |
| Variables?   | n     | 3.0 Enha | anced? N        |               |        |      |        |       |
| 01 queue-to  |       | skill 52 | 22 pri h        |               |        |      |        |       |

# 3. Configure the Avaya Aura<sup>™</sup> Communication Manager Feature Server

Assuming the Avaya Aura<sup>™</sup> Communication Manager Feature Server was already installed and configured, this section provides the procedures for any additional configuration needed when an Avaya Aura<sup>™</sup> Communication Manager Feature Server is part of the Voice Portal First solution.

#### 3.1. Enable Private Numbering

SIP Users registered to Session Manager need to be added to either the private or public numbering table on the Communication Manager Feature Server. For the sample configuration, private numbering was used.

Use the "**change system-parameters customer-options**" command to verify that Private Networking is enabled as shown below:

| display system-parameters customer-options | Page 5 of 11                       |
|--------------------------------------------|------------------------------------|
| OPTIONAL F                                 | EATURES                            |
|                                            |                                    |
| Multinational Locations? y                 | Station and Trunk MSP? y           |
| Multiple Level Precedence & Preemption? n  | Station as Virtual Extension? y    |
| Multiple Locations? y                      |                                    |
|                                            | System Management Data Transfer? n |
| Personal Station Access (PSA)? y           | Tenant Partitioning? n             |
| PNC Duplication? n                         | Terminal Trans. Init. (TTI)? y     |
| Port Network Support? n                    | Time of Day Routing? n             |
| Posted Messages? n                         | TN2501 VAL Maximum Capacity? y     |
|                                            | Uniform Dialing Plan? y            |
| Private Networking? y                      | Usage Allocation Enhancements? y   |
| Processor and System MSP? y                |                                    |
| Processor Ethernet? y                      | Wideband Switching? n              |

#### 3.2. Configure Private Numbering Plan

To enable SIP endpoints to dial extensions defined in the Communication Manager Access Element, use the "**change private-numbering x**" command, where x is the number used to identify the private number plan to create entries for any extension numbers assigned in the Communication Manager Access Element. For the sample configuration, extension numbers starting with 522-XXXX will be used to access the Voice Portal application.

Ext Len: Enter the extension length allowed by the dial plan
 Ext Code: Enter leading digit (s) from extension number
 Trunk Grp: Enter the SIP Trunk Group number for the SIP trunk between the Feature Server and Session Manager
 Private Prefix: Leave blank unless an enterprise canonical numbering scheme is defined in Session Manager. If so, enter the appropriate prefix.

| char | nge private-num | bering 1 |                   |        |           | Page     | 1 of  | E 2 | 2 |
|------|-----------------|----------|-------------------|--------|-----------|----------|-------|-----|---|
|      |                 | N        | UMBERING - PRIVAT | E FORM | AT        |          |       |     |   |
|      |                 |          |                   |        |           |          |       |     |   |
| Ext  | Ext             | Trk      | Private           | Total  |           |          |       |     |   |
| Len  | Code            | Grp(s)   | Prefix            | Len    |           |          |       |     |   |
| 7    | 5               | 10       |                   | 7      | Total Adm | ninister | ed: 2 | 2   |   |
| 7    | б               | 10       |                   | 7      | Maximu    | um Entri | es: ! | 540 |   |
|      |                 |          |                   |        |           |          |       |     |   |

**Note:** After a change on Communication Manager Feature Server which alters the dial plan, synchronization between Communication Manager Feature Server and Session Manager needs to be completed and SIP phones must be re-registered. To request an on demand synchronization, log into the System Manager console and use the **Synchronize CM Data** feature under the Communication System Management menu.

### 4. Configure Avaya Aura<sup>™</sup> Session Manager

This section provides the procedures for configuring Avaya Aura<sup>™</sup> Session Manager. The procedures include adding the following items:

- Administer SIP domain
- Define Logical/physical Locations that can be occupied by SIP Entities
- For each SIP entity in the sample configuration:
  - Define SIP Entity
  - Define Entity Links, which define the SIP trunk parameters used by Avaya Aura <sup>™</sup> Session Manager when routing calls to/from SIP Entities
  - Define Routing Policies, which control call routing between the SIP Entities
  - o Define Dial Patterns, which govern to which SIP Entity a call is routed

Configuration is accomplished by accessing the browser-based GUI of Avaya Aura<sup>™</sup> System Manager, using the URL "http://<ip-address>/SMGR", where "<ip-address>" is the IP address of Avaya Aura<sup>™</sup> System Manager.

Log in with the appropriate credentials and accept the Copyright Notice.

Expand the **Network Routing Policy** Link on the left side of Navigation Menu. Select a specific item such as SIP Domains. When the specific item is selected, the color of the item will change to blue as shown below:

| ▶ Asset Management                   |
|--------------------------------------|
| Communication System<br>▶ Management |
| ▶ User Management                    |
| ▶ Monitoring                         |
| Network Routing Policy               |
| Adaptations                          |
| Dial Patterns                        |
| Entity Links                         |
| Locations                            |
| Regular Expressions                  |
| Routing Policies                     |
| SIP Domains                          |
| SIP Entities                         |
| Time Ranges                          |
| Personal Settings                    |
| ▶ Security                           |
| ▶ Applications                       |
| ▶ Settings                           |
| ▶ Session Manager                    |

#### 4.1. Administer SIP Domains

- Expand Network Routing Policy and select **SIP Domains**.
  - Click New
  - In the General Section, under Name add a descriptive name. Under Notes add a brief description.
  - Click **Commit** to save.

The screen below shows the information for sample configuration.

| AVAYA                                                                                  | Avaya Aura™ Syste | em Manager 5.2 | v       | Velcome, <b>admin</b> Last Logged on at [ | ec. 16, 2009 10:07 AM<br>Help   <b>Log off</b> |
|----------------------------------------------------------------------------------------|-------------------|----------------|---------|-------------------------------------------|------------------------------------------------|
| Home / Network Routing Policy /                                                        | \$IP Domains      |                |         |                                           |                                                |
| <ul> <li>Asset Management</li> <li>Communication</li> <li>System Management</li> </ul> | Domain Management |                |         |                                           | Commit Cancel                                  |
| User Management                                                                        |                   |                |         |                                           |                                                |
| <ul> <li>Monitoring</li> <li>Network Routing</li> <li>Policy</li> </ul>                | 1 Item Refresh    | Түре           | Default | Notes                                     | Filter: Enable                                 |
| Adaptations                                                                            | * avaya.com       | sip 💙          |         |                                           |                                                |
| Dial Patterns                                                                          |                   |                |         |                                           |                                                |
| Entity Links                                                                           |                   |                |         |                                           |                                                |
| Locations                                                                              | ** ** * *         |                |         |                                           |                                                |
| Regular Expressions                                                                    | * Input Required  |                |         |                                           | Commit Cancel                                  |
| Routing Policies                                                                       |                   |                |         |                                           |                                                |
| SIP Domains                                                                            |                   |                |         |                                           |                                                |
| SIP Entities                                                                           |                   |                |         |                                           |                                                |

#### 4.2. Define Locations

- Expand Network Routing Policy and select **Locations.** Locations are used to identify logical and/or physical locations where SIP Entities reside, for purposes of bandwidth management or location-based routing.
  - Click New
  - In the *General* Section, under *Name* add a descriptive name.
  - Under *Notes* add a brief description.
  - In the Location Pattern Section, under IP Address Pattern enter pattern used to logically identify the location. Under Notes add a brief description.
  - Click **Commit** to save.

The screen below shows the information for Communication Manager Access Element in the sample configuration.

| Αναγα                              | Avaya Aura™ System Manager 5.2             | Welcome, <b>admin</b> Last Logged on at Dec, 15, 2009 6;41 PM<br>Help   <b>Log off</b> |
|------------------------------------|--------------------------------------------|----------------------------------------------------------------------------------------|
| Home / Network Routing Policy / Lo | ocations / Location Details                |                                                                                        |
| ▶ Asset Management                 | Location Details                           | Commit Cancel                                                                          |
| Communication System<br>Management |                                            |                                                                                        |
| 🕨 User Management                  | General                                    |                                                                                        |
| Monitoring                         | * Name: 10_80_111                          |                                                                                        |
| ▼ Network Routing Policy           | Notes:                                     |                                                                                        |
| Adaptations                        |                                            |                                                                                        |
| Dial Patterns                      | Managed Bandwidth:                         |                                                                                        |
| Entity Links                       |                                            |                                                                                        |
| Locations                          | * Average Bandwidth per call: 80 Kolosec V |                                                                                        |
| Regular Expressions                | * Time to Live (secs): 3600                |                                                                                        |
| Routing Policies                   |                                            |                                                                                        |
| SIP Domains                        | Location Pattern                           |                                                                                        |
| SIP Entities                       | Add Remove                                 |                                                                                        |
| Time Ranges                        | 1 Item   Refresh                           | Filter: Enable                                                                         |
| Personal Settings                  | ID Advace Battaun                          |                                                                                        |
| Security                           |                                            |                                                                                        |
| Applications                       | * 10.80.111.*                              |                                                                                        |
| ▶ Settings                         | Select : All, None ( () of 1 Selected )    |                                                                                        |
| Session Manager                    |                                            |                                                                                        |
| Shortcuts                          | * Input Required                           | Commit Cancel                                                                          |

## 4.3. Add Avaya Aura<sup>™</sup> Communication Manager Access Element

#### 4.3.1. Define SIP Entity for the Communication Manager Access Element

- Expand Network Routing Policy
  - Select SIP Entities
    - Click New
    - In the *General* Section, under *Name* add an identifier for the Communication Manager. Under *FQDN* or *IP* Address enter the IP Address of the Communication Manager. Under *Type* select CM. Under *Notes* add a brief description.
    - Location: From the drop-down select the Location added in Section 4.2. Note: since location-based routing was not used in the sample configuration, selecting a value for location field is optional.
    - Click **Commit** to save.

In the sample configuration, a SIP entity was defined for each of the CLAN boards in the Avaya G650 Media Gateway. The following screen shows addition of one of the SIP entities for the Communication Manager Access Element. The IP address used is that of the C-LAN board in the Avaya G650 Media Gateway.

| AVAYA                                                                                  | Avaya Aura™ System Mar                    | nager 5.2        | v                     | Velcome, <b>admin</b> Last Logged o | n at Dec. 15, 2009 2:03 PM<br>Help   <b>Log off</b> |
|----------------------------------------------------------------------------------------|-------------------------------------------|------------------|-----------------------|-------------------------------------|-----------------------------------------------------|
| Home / Network Routing Policy / S                                                      | IP Entities / SIP Entity Details          |                  |                       |                                     |                                                     |
| <ul> <li>Asset Management</li> <li>Communication System</li> <li>Management</li> </ul> | SIP Entity Details<br>General             |                  |                       |                                     | Commit Cancel                                       |
| <ul> <li>User Management</li> </ul>                                                    | * Name                                    | s8730-2          |                       | ۲                                   |                                                     |
| Monitoring                                                                             | * FODN on TD Address                      | . 10 00 111 17   |                       | 7                                   |                                                     |
| Network Routing Policy                                                                 | FQDN OF IP Address                        | . 10.80.111.17   |                       |                                     |                                                     |
| Adaptations                                                                            | Туре                                      | CM               | ~                     |                                     |                                                     |
| Dial Patterns                                                                          | Notes                                     | : S8730 Pair - C | LAN-2                 | ]                                   |                                                     |
| Entity Links                                                                           |                                           |                  |                       |                                     |                                                     |
| Locations                                                                              | Adaptation                                |                  |                       |                                     |                                                     |
| Regular Expressions                                                                    | Location                                  |                  | ~                     |                                     |                                                     |
| Routing Policies                                                                       | Time Zone                                 | : America/Denver | ~                     |                                     |                                                     |
| SIP Domains                                                                            | Quantida David & Tura an autorith DMC CDU |                  |                       |                                     |                                                     |
| SIP Entities                                                                           | Overnue Port & Transport with DN3 3K      |                  |                       |                                     |                                                     |
| Time Ranges                                                                            | * SIP Timer B/F (in seconds)              | <b>1:</b> 4      |                       |                                     |                                                     |
| Personal Settings                                                                      | Credential name                           |                  |                       |                                     |                                                     |
| Security                                                                               | Call Detail Recording                     | ı: none 💌        |                       |                                     |                                                     |
| Applications                                                                           |                                           |                  |                       |                                     |                                                     |
| ▶ Settings                                                                             | SIP Link Monitoring                       |                  |                       | -                                   |                                                     |
| Session Manager                                                                        | SIP Link Monitoring                       | Use Session Ma   | nager Configuration 🚩 |                                     |                                                     |
| Shortcuts                                                                              |                                           |                  |                       |                                     |                                                     |
| Change Password                                                                        | Entity Links                              |                  |                       |                                     |                                                     |
| Help for SIP Entity Details                                                            | Add Remove                                |                  |                       |                                     |                                                     |
| fields                                                                                 | 1 Item   Refresh                          |                  |                       |                                     | Filter: Enable                                      |
| Help for Committing                                                                    |                                           |                  |                       |                                     |                                                     |
| configuration changes                                                                  | SIP Entity 1 Protocol Port                | SI               | P Entity 2            | Port                                | Trusted                                             |
|                                                                                        | ASM1-DR V TCP V * 5                       | 060 Si           | 3730-2                | * 5060                              |                                                     |
|                                                                                        | Select : All, None ( [] of 1 Selected )   |                  |                       |                                     |                                                     |

#### 4.3.2. Define an Entity Link for Communication Manager Access Element

- Network Routing Policy
  - o Entity Links
    - Click New
    - Under Name, enter an identifier for the Communication Manager Access Element.
    - Under SIP Entity 1 drop-down select the appropriate Session Manager. Under Port dropdown select the correct port for the Session Manager.
    - Under SIP Entity 2 drop-down select the SIP Entity added in Section 4.3.1 for the Communication Manager Access Element. Under Port dropdown select the correct port for the Communication Manager. Select it as a Trusted host. Under Protocol dropdown select the required protocol.
    - Under Notes add a brief description.
    - Click **Commit** to save.

The following screen shows the entity link defined for the Communication Manager Access Element.

| AVAYA                                                                                  | Avaya Aura™          | ™ System M   | lanage   | r 5.2  | Welco        | me, <b>admin</b> Last L | ogged on at E | Dec. 15, 2009 2:03 PM<br>Help   <b>Log off</b> |
|----------------------------------------------------------------------------------------|----------------------|--------------|----------|--------|--------------|-------------------------|---------------|------------------------------------------------|
| Home / Network Routing Policy / Entity L                                               | inks                 |              |          |        |              |                         |               |                                                |
| <ul> <li>Asset Management</li> <li>Communication</li> <li>System Management</li> </ul> | Entity Links         |              |          |        |              |                         |               | Commit Cancel                                  |
| ► User Management                                                                      |                      |              |          |        |              |                         |               |                                                |
| Monitoring                                                                             | 1 Thomas I Diefersch |              |          |        |              |                         |               | Tilter to all a                                |
| Network Routing                                                                        | I Item   Ketresh     |              |          |        |              |                         |               | Filter: Enable                                 |
| Policy                                                                                 | Name                 | SIP Entity 1 | Protocol | Port   | SIP Entity 2 | Port                    | Trusted       | Notes                                          |
| Adaptations                                                                            | * ADM1 to \$8730-2   | * ASM1-DR 💌  | тср 💌    | * 5060 | * S8730-2    | * 5060                  | <b>~</b>      |                                                |
| Dial Patterns                                                                          | <                    |              |          |        |              |                         |               | >                                              |
| Entity Links                                                                           |                      |              |          |        |              |                         |               |                                                |
| Locations                                                                              |                      |              |          |        |              |                         |               |                                                |
| Regular Expressions                                                                    | * Input Required     |              |          |        |              |                         |               | Commit Cancel                                  |
| Routing Policies                                                                       |                      |              |          |        |              |                         |               |                                                |

#### 4.3.3. Define Routing Policy for Communication Manager Access Element

- Network Routing Policy
  - Routing Policies
    - Click New
    - In the 'General' section, under Name add an identifier to define the routing policy for the Communication Manager. Under *Notes* add a brief description.
    - In the 'SIP Entity as Destination' section, click on **Select**.
    - The SIP Entity List page opens. Select one of the SIP entries for the Communication Manager added in Section 4.3.1 and click on Select
    - The selected SIP Entity displays on the Routing Policy Details page.
    - Click on **Commit** to save.

Shown below is the updated screen for the sample configuration.

| me / Network Routing Policy / Rou  | iting Policies / | Koulung Poli    | cy Details |            |          |          |      |         |     |         |           |           |                   |               |
|------------------------------------|------------------|-----------------|------------|------------|----------|----------|------|---------|-----|---------|-----------|-----------|-------------------|---------------|
| Asset Management                   | Routing          | ) Policy Detai  | s          |            |          |          |      |         |     |         |           |           |                   | Commit Can    |
| Communication System<br>Management |                  |                 |            |            |          |          |      |         |     |         |           |           |                   |               |
| -<br>User Management               | Gener            | al              |            |            |          |          |      |         |     |         |           |           |                   |               |
| Monitoring                         |                  |                 |            |            | * Name   | : to S   | 8730 | СМ      |     |         |           |           |                   |               |
| Network Routing Policy             |                  |                 |            |            | Disabled | •        |      |         |     |         |           |           |                   |               |
| Adaptations                        |                  | Notes           |            |            |          |          |      |         |     |         |           |           |                   |               |
| Dial Patterns                      |                  |                 |            |            |          | -        |      |         |     |         |           |           |                   |               |
| Entity Links                       | STD Er           | titu ac Doc     | tination   |            |          |          |      |         |     |         |           |           |                   |               |
| Locations                          |                  |                 | unación    |            |          |          |      |         |     |         |           |           |                   |               |
| Regular Expressions                | Seled            |                 |            |            |          |          |      |         |     |         |           |           |                   |               |
| Routing Policies                   | Name             |                 | FQE        | IN or IP A | ddress   |          |      |         | Ту  | pe      |           | Notes     |                   |               |
| SIP Domains                        | \$873            | D-1             | 10.8       | 80.111.16  | 5        |          |      |         | СМ  |         |           | S8730 Pai | r CLAN-1          |               |
| SIP Entities                       |                  |                 |            |            |          |          |      |         |     |         |           |           |                   |               |
| Time Ranges                        | Time o           | of Day          |            |            |          |          |      |         |     |         |           |           |                   |               |
| Personal Settings                  | Add              | Remove          | Vie        | w Gaps/(   | Overlaps |          |      |         |     |         |           |           |                   |               |
| ecurity                            | 1 Ite            | m   Refresh     |            |            |          |          |      |         |     |         |           |           |                   | Filter: Enal  |
| pplications                        |                  |                 |            |            |          |          |      |         |     |         | _         |           |                   |               |
| ettings                            |                  | Ranking 1       | Name       | 2 🔺        | Mon      | Tue      | Wed  | Thu     | Fri | Sat     | Sun       | Start Tim | e End Time        | Notes         |
| ession Manager                     |                  | 0               | 24/7       |            |          | <b>V</b> | ¥    |         |     | V       |           | 00:00     | 23:59             | Time Range 24 |
| rtcuts                             | Selec            | t : All, None ( | () of 1 Se | elected )  |          |          |      |         |     |         |           |           |                   |               |
| ange Password                      |                  |                 |            |            |          |          |      |         |     |         |           |           |                   |               |
| p for Routing Policy Details       | Dial P           | atterns         |            |            |          |          |      |         |     |         |           |           |                   |               |
| ds                                 | Add              | Remove          | )          |            |          |          |      |         |     |         |           |           |                   |               |
| p for SIP Entity List              | d The            | na I Rofroch    |            |            |          |          |      |         |     |         |           |           |                   | Filton Fool   |
| p for Time Range List              | 4 1(8            | ins refresh     |            | _          |          |          |      |         |     |         |           |           |                   | riter: chat   |
| p for Pattern List                 |                  | Pattern         | Min        | Max        | Em       | ergency  | Call | SIP Dom | ain | Origina | ting Loca | ation     | Notes             |               |
| p for Regular Expressions          |                  | 400             | 7          | 7          |          |          |      | -ALL-   |     | -ALL-   |           |           |                   |               |
|                                    |                  | 5221            | 7          | 7          |          |          |      | -ALL-   |     | -ALL-   |           |           | to S8730 Agents   | ;             |
| p tor Committing                   |                  | 5223            | 7          | 7          |          |          |      | -ALL-   |     | -ALL-   |           |           | direct call to VP | VDN on \$8730 |
| ingereeon utenges                  |                  |                 |            |            |          |          |      |         |     |         |           |           |                   |               |

#### 4.3.4. Define Dial Plan for calls to Communication Manager Access Element

- Expand Network Routing Policy
  - o Dial Patterns
    - Click New
    - In the 'General' section, under Pattern add the number that the Voice Portal will dial-out to reach an agent on Communication Manager. Under Min enter the minimum number digits that must be dialed. Under Max enter the maximum number digits that may be dialed.
    - Under SIP Domain drop-down, select the SIP Domain added in Section 4.1 or select "All" if the system can accept incoming call from all SIP domains
    - Under *Notes* add a brief description.
    - In the 'Originating Locations and Routing Policies' section click on Add
      - The 'Locations and Routing Policy List' page opens.
      - Under Locations, select the desired location.
    - Under Routing Policies, select the one defined for Avaya Communication Manager in Section 4.3.3 and click on Select.

Shown below is the updated screen for the sample configuration.

| avaya                                                  | Avaya Aura™ System Manager 5.2                                                             | Welcome, <b>admin</b> Last Logged on at Dec. 15, 2009 2:03 PM<br>Help   <b>Log off</b> |
|--------------------------------------------------------|--------------------------------------------------------------------------------------------|----------------------------------------------------------------------------------------|
| Home / Network Routing Policy /                        | / Dial Patterns / Dial Pattern Details                                                     |                                                                                        |
| Asset Management<br>Communication System               | Dial Pattern Details                                                                       | Commit Cancel                                                                          |
| Management                                             | General                                                                                    |                                                                                        |
| Monitoring                                             | * Pattern: 5221                                                                            |                                                                                        |
| Network Routing Policy                                 | * Min: 7                                                                                   |                                                                                        |
| Adaptations                                            | * Maxi                                                                                     |                                                                                        |
| Dial Patterns                                          |                                                                                            |                                                                                        |
| Entity Links                                           | Emergency Call:                                                                            |                                                                                        |
| Locations                                              | SIP Domain: -ALL-                                                                          |                                                                                        |
| Regular Expressions                                    | Notes: to S8730 Agents                                                                     |                                                                                        |
| Routing Policies                                       |                                                                                            |                                                                                        |
| SIP Domains                                            | Originating Locations and Routing Policies                                                 |                                                                                        |
| SIP Entities                                           | Add Remove                                                                                 |                                                                                        |
| Time Ranges                                            | 1 Item Refresh                                                                             | Filter: Enable                                                                         |
| Personal Settings                                      |                                                                                            | Routing                                                                                |
| ▶ Security                                             | Originating Location Name 1         Originating Location Notes         Routing Policy Name | Rank 2 Policy Disabled Routing Policy Routing Policy Notes                             |
| Applications                                           | -ALL- Any Locations to S8730 CM                                                            | 0 \$8730-1                                                                             |
| Settings                                               |                                                                                            |                                                                                        |
| Session Manager                                        | Select : All, None ( [] of 1 Selected )                                                    |                                                                                        |
| Shortcuts                                              |                                                                                            |                                                                                        |
| Change Password                                        |                                                                                            |                                                                                        |
| Help for Dial Pattern Details                          | Add Remove                                                                                 |                                                                                        |
| fields                                                 | 0 Items   Refresh                                                                          | Filter: Enable                                                                         |
| Help for Location and Routing                          | Originating Location                                                                       | Notes                                                                                  |
| Policy Lists                                           |                                                                                            |                                                                                        |
| Help for Denied Location fields<br>Help for Committing | * Input Required                                                                           | Commit Cancel                                                                          |

#### 4.4. Add Voice Portal System

#### 4.4.1. Define SIP Entity for Voice Portal

- Expand Network Routing Policy
  - Select SIP Entities
    - Click New
    - In the General Section, under Name add an identifier for the Voice Portal. Under FQDN or IP Address enter the Host Name or IP address of the Voice Portal server<sup>6</sup>. Under Type select VP. Under Notes add a brief description.
    - Click **Commit** to save.

| Αναγα                                    | Avaya Aura™ System N                       | Welcome, <b>admin</b> Last Logged on at Dec. 15, 200<br>2:03 PM<br>Help   <b>Log o</b> | )9<br>ff      |     |
|------------------------------------------|--------------------------------------------|----------------------------------------------------------------------------------------|---------------|-----|
| Home / Network Routing Policy / SI       | P Entities / SIP Entity Details            |                                                                                        |               |     |
| Asset Management<br>Communication System | SIP Entity Details                         |                                                                                        | Commit        | .el |
| Management                               | General                                    |                                                                                        |               |     |
| ▶ User Management                        | * Name:                                    | VPMS                                                                                   | •             |     |
| ▶ Monitoring                             | * FODN or IP Address:                      | 10.80.100.54                                                                           |               |     |
| Network Routing Policy                   |                                            |                                                                                        |               |     |
| Adaptations                              | Type:                                      | Voice Portal                                                                           |               |     |
| Dial Patterns                            | Notes:                                     | VP in SIL Westminister Lab                                                             |               |     |
| Entity Links                             |                                            |                                                                                        |               |     |
| Locations                                | Adaptation:                                | ~                                                                                      |               |     |
| Regular Expressions                      | Location:                                  | ~                                                                                      |               |     |
| Routing Policies                         | Time Zeper                                 | Amorica/Donvor                                                                         |               |     |
| SIP Domains                              |                                            | America/Deriver                                                                        |               |     |
| SIP Entities                             | Override Port & Transport with DNS<br>SRV: |                                                                                        |               |     |
| Time Ranges                              | * SIP Timer B/F (in seconds):              | 4                                                                                      |               |     |
| Personal Settings                        |                                            |                                                                                        |               |     |
| ▶ Security                               | Credential name:                           |                                                                                        |               |     |
| ▶ Applications                           | Call Detail Recording:                     | none 💌                                                                                 |               |     |
| ▶ Settings                               |                                            |                                                                                        |               |     |
| ▶ Session Manager                        | SIP Link Monitoring                        |                                                                                        |               |     |
|                                          | SIP Link Monitoring:                       | Use Session Manager Configuration                                                      | on 🚩          |     |
| Shortcuts                                |                                            |                                                                                        |               |     |
| Change Password                          |                                            |                                                                                        |               |     |
| Help for SIP Entity Details fields       | Entity Links                               |                                                                                        |               |     |
| Help for Committing                      | Add Remove                                 |                                                                                        |               |     |
| configuration changes                    | 1 Item   Refrech                           |                                                                                        | Filter: Enabl | _   |
|                                          |                                            |                                                                                        |               | -   |
|                                          | SIP Entity 1 Protocol Port                 | SIP Entity 2                                                                           | Port Trusted  |     |
|                                          | ASM1-DR V TCP V * 50                       | 60 VPMS V                                                                              | * 5060        |     |
|                                          | Select : All. None ( 0 of 1 Selected )     |                                                                                        |               |     |
|                                          | ,                                          |                                                                                        |               |     |

<sup>&</sup>lt;sup>6</sup> Note: in the sample configuration, the MPP is running on the same server as the VPMS. In configurations with multiple MPPs, a SIP entity would need to be defined for each MPP.

#### 4.4.2. Define the Entity Links for Voice Portal

- Expand Network Routing Policy
  - $\circ$  Select Entity Links
    - Click New
    - Under *Name* enter an identifier for the Avaya Voice Portal.
    - Under SIP Entity 1 drop-down select the appropriate Session Manager. Under Port dropdown select the correct port for the Session Manager.
    - Under SIP Entity 2 drop-down select the SIP Entity added in Section 4.4.1 for the Avaya Voice Portal. Under Port dropdown select the correct port for the Avaya Voice Portal. Select it as a Trusted host. Under Protocol dropdown select the required protocol. Under Notes add a brief description.
    - Click **Commit** to save.

Shown below is the updated screen for the sample configuration.

| AVAYA                                                                                                    | Avaya Aura™      | ' System I   | er 5.2   | Welcome, <b>admin</b> Last Logged on at Dec. 15, 2009<br>2:03 PM<br>Help   <b>Log off</b> |              |   |        |              |      |
|----------------------------------------------------------------------------------------------------|------------------|--------------|----------|-------------------------------------------------------------------------------------------|--------------|---|--------|--------------|------|
| Home / Network Routing Policy / En                                                                              | itity Links      |              |          |                                                                                           |              |   |        |              |      |
| <ul> <li>Asset Management</li> <li>Communication System</li> <li>Management</li> <li>User Management</li> </ul> | Entity Links     |              |          |                                                                                           |              |   | Co     | mmit Ca      | ncel |
| ▶ Monitoring                                                                                                    | 1 Item   Pefrech |              |          |                                                                                           |              |   |        | Filtor: Ena  | blo  |
| Network Routing Policy                                                                                          | I Item   Renesh  |              |          |                                                                                           |              |   |        | Flicer, Ella | Die  |
| Adaptations                                                                                                    | Name             | SIP Entity 1 | Protocol | Port                                                                                      | SIP Entity 2 |   | Port   | Trusted      | Note |
| Dial Patterns                                                                                                   | * ASM1 to VP     | * ASM1-DR 🚩  | ТСР 🔽    | * 5060                                                                                    | * VPMS       | * | * 5060 | ✓            |      |
| Entity Links                                                                                                    | <                |              |          |                                                                                           |              |   |        |              | >    |
| Locations                                                                                                    |                  |              |          |                                                                                           |              |   |        |              |      |
| Regular Expressions                                                                                             |                  |              |          |                                                                                           |              |   |        |              |      |
| Routing Policies                                                                                                | * Input Required |              |          |                                                                                           |              |   | Co     | mmit Ca      | ncel |
| SIP Domains                                                                                                    |                  |              |          |                                                                                           |              |   |        |              |      |
| SIP Entities                                                                                                    |                  |              |          |                                                                                           |              |   |        |              |      |
| Time Ranges                                                                                                    |                  |              |          |                                                                                           |              |   |        |              |      |
| Personal Settings                                                                                               |                  |              |          |                                                                                           |              |   |        |              |      |
| Security     Applications                                                                                       |                  |              |          |                                                                                           |              |   |        |              |      |

#### 4.4.3. Define Routing Policies for Voice Portal

- Network Routing Policy

   Routing Policies
  - Click New

- In the 'General' section, under Name add an identifier to define the routing policy for the Avaya Voice Portal. Under *Notes* add a brief description.
- In the 'SIP Entity as Destination' section, click on Select
- The SIP Entity List page opens. Select the entry of the Avaya Voice Portal added in the above steps, and click Select.
- The selected SIP Entity displays on the Routing Policy Details page.
- Click on **Commit** to save.

Shown below is the updated screen for the sample configuration.

| AVAYA                              | Ava                  | Avaya Aura™ System Manager 5.2 |               |               |                |         |        |          |           | Welcome, <b>admin</b> Last Logged on at Dec. 15, 2009 2:03 PM<br>Help   Log off |          |                 |  |
|------------------------------------|----------------------|--------------------------------|---------------|---------------|----------------|---------|--------|----------|-----------|---------------------------------------------------------------------------------|----------|-----------------|--|
| Home / Network Routing Policy /    | Routing Policies / I | Routing Polic                  | y Details     |               |                |         |        |          |           |                                                                                 |          |                 |  |
| Asset Management                   | Routing              | Policy Details                 |               |               |                |         |        |          |           |                                                                                 |          | Commit Cancel   |  |
| Communication System<br>Management | 0                    |                                |               |               |                |         |        |          |           |                                                                                 |          |                 |  |
| User Management                    | Genera               | 1                              |               |               |                |         |        |          |           |                                                                                 |          |                 |  |
| Monitoring                         |                      |                                |               | * Name:       | to Voice Po    | tal     |        |          |           |                                                                                 |          |                 |  |
| ▼ Network Routing Policy           |                      | Disabled:                      |               |               |                |         |        |          |           |                                                                                 |          |                 |  |
| Adaptations                        |                      |                                |               | Notes:        |                |         |        |          |           |                                                                                 |          |                 |  |
| Dial Patterns                      |                      |                                |               |               |                |         |        |          |           |                                                                                 |          |                 |  |
| Entity Links                       | 610 F-4              |                                |               |               |                |         |        |          |           |                                                                                 |          |                 |  |
| Locations                          | SIP Ent              | ity as Desti                   | nation        |               |                |         |        |          |           |                                                                                 |          |                 |  |
| Regular Expressions                | Select               | J                              |               |               |                |         |        |          |           |                                                                                 |          |                 |  |
| Routing Policies                   | Name                 | 1                              | FQDN or IP Ad | dress         |                | Туре    |        |          | Notes     |                                                                                 |          |                 |  |
| SIP Domains                        | VPMS                 | t                              | 0.80.100.54   |               |                | Voice P | ortal  |          | VP in SIL | . Westminister La                                                               | ab       |                 |  |
| SIP Entities                       |                      |                                |               |               |                |         |        |          |           |                                                                                 |          |                 |  |
| Time Ranges                        | Time of              | Day                            |               |               |                |         |        |          |           |                                                                                 |          |                 |  |
| Personal Settings                  | Add                  | Remove                         | View (        | 3aps/Overlaps |                |         |        |          |           |                                                                                 |          |                 |  |
| ▶ Security                         | 1 Item               | Refresh                        |               |               |                |         |        |          |           |                                                                                 |          | Filter: Enable  |  |
| Applications                       |                      |                                |               |               |                |         |        |          |           |                                                                                 |          |                 |  |
| Settings                           |                      | Ranking 1.                     | Name          | 2 🔺 Mon       | Tue Wed        | Thu     | Fri    | Sat      | Sun       | Start Time                                                                      | End Time | Notes           |  |
| Session Manager                    |                      | 0                              | 24/7          | ¥             | V V            | ¥       |        | <b>V</b> | <b>V</b>  | 00:00                                                                           | 23:59    | Time Range 24/7 |  |
| Shortcuts                          | Select               | : All, None (                  | () of 1 Selec | ted )         |                |         |        |          |           |                                                                                 |          |                 |  |
| Change Password                    | Distrat              | House                          |               |               |                |         |        |          |           |                                                                                 |          |                 |  |
| Help for Routing Policy Details    |                      |                                |               |               |                |         |        |          |           |                                                                                 |          |                 |  |
| fields                             | Add                  | Remove                         |               |               |                |         |        |          |           |                                                                                 |          |                 |  |
| Help for SIP Entity List           | 1 Item               | Refresh                        |               |               |                |         |        |          |           |                                                                                 |          | Filter: Enable  |  |
| Help for Time Kange List           |                      | Pattern                        | Min           | Мах           | Emergency Call | SIP     | Domain |          | Original  | ing Location                                                                    | Notes    |                 |  |
| Help for Pattern List              |                      | E222                           | 7             | 7             | ,              | - 011   |        |          | - 411 -   |                                                                                 |          | an Dantal Anna  |  |
| List                               |                      | 5222                           | r             | 1             |                | -ALL    |        |          | MLL-      |                                                                                 | to V0    | ce Porcar Mpps  |  |
| Help for Committing                | Select               | : All, None (                  | () of 1 Selec | ted )         |                |         |        |          |           |                                                                                 |          |                 |  |

#### 4.4.4. Define Dial Plan to Route Calls to Voice Portal

- Expand Network Routing Policy
  - Select Dial Patterns
    - Click New
    - In the 'General' section under Pattern, add the dialed string of the number associated with the Voice Portal application. Under Min, enter the minimum number digits that must be dialed. Under Max, enter the maximum number digits that may be dialed.
    - Under SIP Domain drop-down, select the appropriate SIP Domain.
    - Under *Notes* add a brief description.
    - In the 'Originating Locations and Routing Policies' section click on Add
      - The 'Locations and Routing Policy List' page opens.
      - Under Locations, select the desired location or select the ALL options
      - Under Routing Policies select the one defined for the Voice Portal in **Section 4.4.3** and click on **Select**.

Shown below is the updated screen for the sample configuration.

| AVAYA                                                  | Avaya Aura™ System Manager 5.2                                                               | Welcome,           | elcome, <b>admin</b> Last Logged on at Dec. 15, 2009 2:03 PM<br>Help : <b>Log off</b> |                            |  |  |
|--------------------------------------------------------|----------------------------------------------------------------------------------------------|--------------------|---------------------------------------------------------------------------------------|----------------------------|--|--|
| Home / Network Routing Policy /                        | ' Dial Patterns / <b>Dial Pattern Details</b>                                                |                    |                                                                                       |                            |  |  |
| Asset Management                                       | Dial Pattern Details                                                                         |                    |                                                                                       | Commit Cancel              |  |  |
| Communication System<br>Management                     | General                                                                                      |                    |                                                                                       |                            |  |  |
| Monitoring                                             | * Pattern: 5222                                                                              |                    |                                                                                       |                            |  |  |
| ▼ Network Routing Policy                               | * Min: 7                                                                                     |                    |                                                                                       |                            |  |  |
| Adaptations                                            |                                                                                              |                    |                                                                                       |                            |  |  |
| Dial Patterns                                          | * Max: 7                                                                                     |                    |                                                                                       |                            |  |  |
| Entity Links                                           | Emergency Call:                                                                              |                    |                                                                                       |                            |  |  |
| Locations                                              | SIP Domain: -ALL- 💙                                                                          |                    |                                                                                       |                            |  |  |
| Regular Expressions                                    | Notes: to Voice Portal Apps                                                                  |                    |                                                                                       |                            |  |  |
| Routing Policies                                       |                                                                                              |                    |                                                                                       |                            |  |  |
| SIP Domains                                            | Originating Locations and Routing Policies                                                   |                    |                                                                                       |                            |  |  |
| SIP Entities                                           | Add Remove                                                                                   |                    |                                                                                       |                            |  |  |
| Time Ranges                                            |                                                                                              |                    |                                                                                       |                            |  |  |
| Personal Settings                                      | 1 Item Refresh                                                                               |                    |                                                                                       | Filter: Enable             |  |  |
| Security                                               | Originating Location Name 1 A         Originating Location Notes         Routing Policy Name | Rank 2 A Po<br>Dis | uting Routing Polic<br>olicy Destination<br>abled                                     | cy Routing Policy<br>Notes |  |  |
| Applications                                           | -ALL- Any Locations to Voice<br>Portal                                                       | 0                  | VPMS                                                                                  |                            |  |  |
| Settings                                               |                                                                                              |                    |                                                                                       |                            |  |  |
| Session Manager                                        | Select : All, None ( () of 1 Selected )                                                      |                    |                                                                                       |                            |  |  |
| Shortcuts                                              | Denied Originating Locations                                                                 |                    |                                                                                       |                            |  |  |
| Change Password                                        |                                                                                              |                    |                                                                                       |                            |  |  |
| Help for Dial Pattern Details                          | Add Remove                                                                                   |                    |                                                                                       |                            |  |  |
| fields                                                 | 0 Items Refresh                                                                              |                    |                                                                                       | Filter: Enable             |  |  |
| Help for Location and Routing<br>Policy Lists          | Originating Location                                                                         |                    | Notes                                                                                 |                            |  |  |
| Help for Denied Location fields<br>Help for Committing | * Input Required                                                                             |                    |                                                                                       | Commit Cancel              |  |  |

## 4.5. Administration of Avaya Aura<sup>™</sup> Communication Manager Feature Server

Detailed administration of Communication Manager Feature Server and the endpoint telephones will not be described (see the appropriate documentation listed in **Section 9**). The following section captures relevant screens for Communication Manager Feature Server applicable for these Application Notes.

#### 4.5.1. Define SIP Entity

The following screen shows addition of Communication Manager Feature Server. The IP address used is that of the S8300C server.

| avaya                             | Avaya Aura™ System Manage                        | er 5.2                   | Welcome, <b>admin</b> Last Logged on at Dec. 16, 2009 10:07 AM<br>Help   Log off |                |  |  |  |
|-----------------------------------|--------------------------------------------------|--------------------------|----------------------------------------------------------------------------------|----------------|--|--|--|
| Home / Network Routing Policy / S | IP Entities / SIP Entity Details                 |                          |                                                                                  |                |  |  |  |
| 🕨 Asset Management                | SIP Entity Details                               |                          |                                                                                  | Commit Cancel  |  |  |  |
| Communication System              | General                                          |                          |                                                                                  |                |  |  |  |
| ▶ User Management                 | * Name: 58                                       | 300-G450-FS              |                                                                                  |                |  |  |  |
| Monitoring                        |                                                  | 00.400.54                | ] -                                                                              |                |  |  |  |
| ▼ Network Routing Policy          | * FUDN or IP Address: IU.                        | 80.100.51                |                                                                                  |                |  |  |  |
| Adaptations                       | Type: CM                                         | 1                        |                                                                                  |                |  |  |  |
| Dial Patterns                     | Notes: CM                                        | 5.2.1                    | ]                                                                                |                |  |  |  |
| Entity Links                      |                                                  |                          |                                                                                  |                |  |  |  |
| Locations                         | Adaptation:                                      | ~                        |                                                                                  |                |  |  |  |
| Regular Expressions               | Location: 10                                     | _80_100                  |                                                                                  |                |  |  |  |
| Routing Policies                  | Time Zone: Arr                                   | erica/Denver 🗸 🗸 🗸       |                                                                                  |                |  |  |  |
| SIP Domains                       | Overside Port & Transport with DNS SRV.          |                          |                                                                                  |                |  |  |  |
| SIP Entities                      |                                                  |                          |                                                                                  |                |  |  |  |
| Time Ranges                       | * SIP Timer B/F (in seconds): 4                  |                          |                                                                                  |                |  |  |  |
| Personal Settings                 | Credential name:                                 |                          |                                                                                  |                |  |  |  |
| ▶ Security                        | Call Detail Recording: no                        | ne 💌                     |                                                                                  |                |  |  |  |
| Applications                      |                                                  |                          |                                                                                  |                |  |  |  |
| ▶ Settings                        | SIP Link Monitoring                              |                          | 1                                                                                |                |  |  |  |
| ▶ Session Manager                 | SIP Link Monitoring: Lin                         | k Monitoring Enabled 🛛 🗡 | ]                                                                                |                |  |  |  |
|                                   | * Proactive Monitoring Interval (in seconds): 12 | )                        |                                                                                  |                |  |  |  |
| Shortcuts                         | * Reactive Monitoring Interval (in seconds): 12  | 3                        |                                                                                  |                |  |  |  |
| Change Password                   | * Number of Retries: 1                           |                          |                                                                                  |                |  |  |  |
| Help for SIP Entity Details       |                                                  |                          |                                                                                  |                |  |  |  |
| fields                            | Entity Links                                     |                          |                                                                                  |                |  |  |  |
| Help for Committing               | Add Remove                                       |                          |                                                                                  |                |  |  |  |
| comparation changes               | 1 Thomas Definesh                                |                          |                                                                                  |                |  |  |  |
|                                   | 1 Item Ketresh                                   |                          |                                                                                  | Filter: Enable |  |  |  |
|                                   | SIP Entity 1 Protocol Port                       | SIP Entity 2             | Port                                                                             | Trusted        |  |  |  |
|                                   | ASM1-DR V TCP V * 5060                           | \$8300-G450-FS 💙         | * 5060                                                                           |                |  |  |  |
|                                   | Select : All, None ( () of 1 Selected )          |                          |                                                                                  |                |  |  |  |

#### 4.5.2. Define the Entity Link

The following screen shows the entity link defined for the Communication Manager Feature Server.

| AVAYA                                                                        | Avaya Aura™      | <sup>™</sup> System M | r 5.2    | Welcome, <b>admin</b> Last Logged on at Dec. 16, 2009 10:07 AM<br>Help   LOG OFF |                      |        |          |                |
|------------------------------------------------------------------------------|------------------|-----------------------|----------|----------------------------------------------------------------------------------|----------------------|--------|----------|----------------|
| Home / Network Routing Policy / I                                            | Entity Links     |                       |          |                                                                                  |                      |        |          |                |
| Asset Management     Communication     System Management     User Management | Entity Links     |                       |          |                                                                                  |                      |        |          | Commit Cancel  |
| <ul> <li>Monitoring</li> </ul>                                               |                  |                       |          |                                                                                  |                      |        |          |                |
| _ Network Routing                                                            | 1 Item   Refresh |                       |          |                                                                                  |                      |        |          | Filter: Enable |
| Policy                                                                       | Name             | SIP Entity 1          | Protocol | Port                                                                             | SIP Entity 2         | Port   | Trusted  | Notes          |
| Adaptations                                                                  | * ASM-to-S8300-2 | * ASM1-DR 🚩           | тср 💌    | * 5060                                                                           | * \$8300-G450-FS 🛛 💟 | * 5060 | <b>~</b> |                |
| Dial Patterns                                                                | <                |                       |          |                                                                                  |                      |        |          | >              |
| Entity Links                                                                 |                  |                       |          |                                                                                  |                      |        |          |                |
| Locations                                                                    |                  |                       |          |                                                                                  |                      |        |          |                |
| Regular Expressions                                                          | * Townships and  |                       |          |                                                                                  |                      |        |          |                |
| Routing Policies                                                             | * Input Required |                       |          |                                                                                  |                      |        |          | Commit Cancer  |
| SIP Domains                                                                  |                  |                       |          |                                                                                  |                      |        |          |                |
| SIP Entities                                                                 |                  |                       |          |                                                                                  |                      |        |          |                |
| Time Ranges                                                                  |                  |                       |          |                                                                                  |                      |        |          |                |

#### 4.5.3. Define the Routing Policy

Since the SIP users are registered on Session Manager, the routing policy defined for the Communication Manager Feature Server does not need to include any dial patterns as shown below:

| AVAYA                               | Avaya Aura                      | Avaya Aura™ System Manager 5.2 |              |         |          |     |        |     |               | Welcome, <b>admin</b> Last Logged on at Dec. 15, 2009 3:30 PM<br>Help   <b>Log off</b> |                 |  |  |
|-------------------------------------|---------------------------------|--------------------------------|--------------|---------|----------|-----|--------|-----|---------------|----------------------------------------------------------------------------------------|-----------------|--|--|
| Home / Network Routing Policy / Rou | uting Policies / Routing Policy | y Details                      |              |         |          |     |        |     |               |                                                                                        |                 |  |  |
| Asset Management                    | Routing Policy Details          |                                |              |         |          |     |        |     |               |                                                                                        | Commit Cancel   |  |  |
| Management                          | Ceneral                         |                                |              |         |          |     |        |     |               |                                                                                        |                 |  |  |
| User Management                     | deneral                         |                                | * Manage     | to CM E | c .      |     |        | _   |               |                                                                                        |                 |  |  |
| Monitoring                          |                                 |                                | " Name       | IU CM F | 5        |     |        |     |               |                                                                                        |                 |  |  |
| Network Routing Policy              |                                 |                                | Disabled     | :       |          |     |        |     |               |                                                                                        |                 |  |  |
| Adaptations                         |                                 | Notes:                         |              |         |          |     |        |     |               |                                                                                        |                 |  |  |
| Dial Patterns                       |                                 |                                |              |         |          |     |        |     |               |                                                                                        |                 |  |  |
| Entity Links                        | SIP Entity as Desti             | nation                         |              |         |          |     |        |     |               |                                                                                        |                 |  |  |
| Locations                           | Select                          |                                |              |         |          |     |        |     |               |                                                                                        |                 |  |  |
| Regular Expressions                 |                                 |                                |              |         |          |     |        |     |               |                                                                                        |                 |  |  |
| Routing Policies                    | Name                            | Name FQDN or IP Address        |              |         |          |     |        |     | Type          | Note                                                                                   | 15              |  |  |
| SIP Domains                         | \$8300-G450-FS                  | \$8300-G450-FS 10.80.100.51    |              |         |          |     |        |     | СМ            | см 5                                                                                   | 5.2.1           |  |  |
| SIP Entities                        |                                 |                                |              |         |          |     |        |     |               |                                                                                        |                 |  |  |
| Time Ranges                         | Time of Day                     |                                |              |         |          |     |        |     |               |                                                                                        |                 |  |  |
| Personal Settings                   | Add Remove                      | View G                         | aps/Overlaps |         |          |     |        |     |               |                                                                                        |                 |  |  |
| Security                            | 1 Item   Refresh                |                                |              |         |          |     |        |     |               |                                                                                        | Filter: Enable  |  |  |
| Applications                        | Ranking 1                       | Name 2                         | Mon          | Tue W   | ed Thu   | Fri | Sat    | Sun | Start Time    | End Time                                                                               | Notes           |  |  |
| > Settings                          |                                 | 24/7                           |              |         |          |     |        |     | 00:00         | 23:59                                                                                  | Time Range 24/7 |  |  |
| Session Manager                     |                                 |                                |              |         |          |     |        |     |               |                                                                                        |                 |  |  |
| hortcuts                            | Select : All, None (            | 0 of 1 Select                  | ted )        |         |          |     |        |     |               |                                                                                        |                 |  |  |
| Change Password                     |                                 |                                |              |         |          |     |        |     |               |                                                                                        |                 |  |  |
| Help for Routing Policy Details     | Dial Patterns                   |                                |              |         |          |     |        |     |               |                                                                                        |                 |  |  |
| fields                              | Add Remove                      |                                |              |         |          |     |        |     |               |                                                                                        |                 |  |  |
| Help for SIP Entity List            | o there i Defee th              |                                |              |         |          |     |        |     |               |                                                                                        |                 |  |  |
| Help for Time Range List            | o items Refresh                 |                                |              |         |          | _   |        |     |               |                                                                                        | Filter: Enable  |  |  |
| Help for Pattern List               | Pattern                         | Min                            | Max          | Emerge  | ncy Call | SIP | Domain |     | Originating L | ocation                                                                                | Notes           |  |  |
| Help for Regular Expressions        |                                 |                                |              |         |          |     |        |     |               |                                                                                        |                 |  |  |

#### 4.5.4. Define Application Sequence

First, verify an application has been defined for the Communication Manager Feature Server as shown below:

| AVAYA                                                                                  | Avaya A                  | ura™ System Manager   | 5.2 | Welcome, <b>admin</b> Last Logged on at Dec. 15, 2009 2:03 PM<br>Help Log off |
|----------------------------------------------------------------------------------------|--------------------------|-----------------------|-----|-------------------------------------------------------------------------------|
| Home / Session Manager / Applicati                                                     | ion Configuration / Appl | lication Editor       |     |                                                                               |
| <ul> <li>Asset Management</li> <li>Communication System</li> <li>Management</li> </ul> | Applicatio               | on Editor             |     | Commit                                                                        |
| Vser Management                                                                        | Application I            | Editor                |     |                                                                               |
| Monitoring                                                                             |                          |                       |     |                                                                               |
| Network Routing Policy                                                                 | Name                     | S8300-G450-APP        |     |                                                                               |
| Security                                                                               | * SIP Entity             | S8300-G450-FS 🛛 🔽     |     |                                                                               |
| Applications                                                                           | Description              | CM as FS only         |     |                                                                               |
| ▶ Settings                                                                             |                          |                       |     |                                                                               |
| ▼ Session Manager                                                                      | Application              | Attributes (optional) |     |                                                                               |
| Session Manager<br>Administration                                                      | Name                     | ¥alue                 |     | 1                                                                             |
| Network Configuration                                                                  | Application Han          | ndle                  |     |                                                                               |
| Device and Location<br>Configuration                                                   | URI Parameters           | '5                    |     |                                                                               |
| * Application Configuration                                                            |                          |                       |     | 1                                                                             |
| Applications     Application Sequences     Implicit Users                              | *Required                |                       |     | Commit Cancel                                                                 |
| > System Status                                                                        |                          |                       |     |                                                                               |
| System Tools                                                                           |                          |                       |     |                                                                               |

Second, define an application sequence for the Communication Manager Feature Server as shown below:

| AVAYA                                                                                                    | Avaya Au                                                      | ra™ System                                                                     | e, <b>admin</b> Last Logged or | n at Dec. 15, 2009 2:03 PM<br>Help <b>Log off</b> |   |                     |                |  |  |  |
|----------------------------------------------------------------------------------------------------|---------------------------------------------------------------|--------------------------------------------------------------------------------|--------------------------------|---------------------------------------------------|---|---------------------|----------------|--|--|--|
| Home / Session Manager / Application                                                                            | n Configuration / Applic                                      | ation Sequence Editor                                                          |                                |                                                   |   |                     |                |  |  |  |
| <ul> <li>Asset Management</li> <li>Communication System</li> <li>Management</li> <li>User Management</li> </ul> | Application                                                   | n Sequence Edi                                                                 | tor                            |                                                   |   |                     | Commit Cancel  |  |  |  |
| <ul> <li>Monitoring</li> <li>Network Routing Policy</li> <li>Security</li> </ul>                                | Name<br>Description                                           | Name CM App Seq 1<br>Description S8300-G450 SIP Stations                       |                                |                                                   |   |                     |                |  |  |  |
| <ul> <li>Applications</li> <li>Settings</li> <li>Session Manager</li> </ul>                                     | Applications in this Sequence Move First Move Last Remove     |                                                                                |                                |                                                   |   |                     |                |  |  |  |
| Session Manager<br>Administration<br>Network Configuration<br>Device and Location                               | 1 Item                                                        | e Order Name                                                                   |                                | SIP Entity                                        |   | Mandatory           | Description    |  |  |  |
| Application Configuration     Applications     Application Sequences                                            | Select : All, Nor                                             | S8300-G ie ( 0 of 1 Selected )                                                 | <u>450-APP</u>                 | \$8300-G450-F                                     | s |                     | CM as FS only  |  |  |  |
| <ul> <li>Implicit Users</li> <li>System Status</li> <li>System Tools</li> </ul>                                 | Available Ap                                                  | olications                                                                     |                                |                                                   |   |                     |                |  |  |  |
| Shortcuts                                                                                                    | 2 Items   Refre                                               | sh                                                                             |                                |                                                   |   |                     | Filter: Enable |  |  |  |
| Change Password<br>Help for Application<br>Sequences<br>Help for Page Fields                                    | Name           ①         58300-G           ①         Voice Po | SIP Entity           ISO-APP         \$8300-G450-FS           tal         VPMS |                                | CM as FS only<br>VMPS/MPP St                      |   | rver running VP app |                |  |  |  |
| hep for age netus                                                                                               | *Required                                                     |                                                                                |                                |                                                   |   |                     | Commit Cancel  |  |  |  |

#### 4.5.5. Verify Registrations of SIP Endpoints

Verify SIP users have been created in the Session Manager. In the sample configuration, two SIP users were created as shown in the highlighted area below:

| avaya                                                    | Ava      | ya Au                                                                    | ra™ System Ma         | anager 5.2              | Welcome, <b>admin</b> Last Logged on at Dec. 15, 2009 2:03 PM<br>Help   Log off |                                      |  |  |  |  |  |
|----------------------------------------------------------|----------|--------------------------------------------------------------------------|-----------------------|-------------------------|---------------------------------------------------------------------------------|--------------------------------------|--|--|--|--|--|
| Home / User Management / User Ma                         | magement |                                                                          |                       |                         |                                                                                 |                                      |  |  |  |  |  |
| Asset Management     Communication System     Management | Use      | User Management                                                          |                       |                         |                                                                                 |                                      |  |  |  |  |  |
| ▼ User Management<br>Manage Roles<br>User Management     | View     | Users<br>View Edit New Duplicate Delete More Actions * Advanced Search @ |                       |                         |                                                                                 |                                      |  |  |  |  |  |
| Global User Settings     Group Management                | 5 Iter   | ns   Refres                                                              | ь                     |                         |                                                                                 | Filter: Enable                       |  |  |  |  |  |
| Monitoring                                               |          | Status                                                                   | Name                  | User Name               | Handle                                                                          | LastLogin                            |  |  |  |  |  |
| Network Routing Policy                                   |          | <u>e</u>                                                                 | Administrator         | administrator@avaya.com |                                                                                 | December 7, 2009 7:19:23 PM -06:00   |  |  |  |  |  |
| > Security                                               |          | 1                                                                        | Default Administrator | admin                   |                                                                                 | December 15, 2009 10:30:29 PM -06:00 |  |  |  |  |  |
| Applications                                             |          | <u>.e.</u>                                                               | John Smith            | 6663000@avaya.com       | 6663000                                                                         |                                      |  |  |  |  |  |
| Settings                                                 |          | <u>_</u>                                                                 | Jones, Paul           | 6663001@avaya.com       | 6663001                                                                         |                                      |  |  |  |  |  |
| Session Manager                                          |          | <u>_</u>                                                                 | System User           | system                  |                                                                                 |                                      |  |  |  |  |  |
| Shortcuts                                                | Select   | : All, None                                                              | ( 0 of 5 Selected )   |                         |                                                                                 |                                      |  |  |  |  |  |
| Change Password<br>Help for View Users                   |          |                                                                          |                       |                         |                                                                                 |                                      |  |  |  |  |  |

Verify the application sequence defined in **Section 4.5.4** is assigned to the SIP users by assigning the appropriate SIP communication profile as shown below:

| AVAYA                                                                             | Avaya Aura™ System Manager 5.2                                                                                                    | Welcome, <b>admin</b> Last L | ogged on at Dec. 15, 2009 2:03 PM<br>Help   <b>Log off</b> |  |  |  |  |  |  |
|-----------------------------------------------------------------------------------|----------------------------------------------------------------------------------------------------|------------------------------|------------------------------------------------------------|--|--|--|--|--|--|
| Home / User Management / User Ma                                                  | nagement / <b>User Edit</b>                                                                                                    |                              |                                                            |  |  |  |  |  |  |
| <ul> <li>Asset Management</li> <li>Communication System<br/>Management</li> </ul> | User Profile Edit: 6663000@avaya.com                                                                                                    |                              | Commit Cancel                                              |  |  |  |  |  |  |
| ▼ User Management<br>Manage Roles                                                 | General   Identity   Communication Profile   Roles   Override Permissions   Group Membership   Attribute Sets   Default Contact List   Private<br>Contacts  <br>Expand All   Collapse All |                              |                                                            |  |  |  |  |  |  |
| User Management Global User Settings                                              | General 👂                                                                                                    |                              |                                                            |  |  |  |  |  |  |
| Group Management                                                                  |                                                                                                    |                              |                                                            |  |  |  |  |  |  |
| Monitoring                                                                        | Identity                                                                                                    |                              |                                                            |  |  |  |  |  |  |
| Network Routing Policy                                                            | Communication Brafile                                                                                                    |                              |                                                            |  |  |  |  |  |  |
| Security                                                                          | Communication Profile 💌                                                                                                    |                              |                                                            |  |  |  |  |  |  |
| Applications                                                                      | New Delete Done Cancel                                                                                                    |                              |                                                            |  |  |  |  |  |  |
| <ul> <li>Seconds</li> <li>Session Manager</li> </ul>                              |                                                                                                    |                              |                                                            |  |  |  |  |  |  |
|                                                                                   |                                                                                                    |                              |                                                            |  |  |  |  |  |  |
| Shortcuts                                                                         | Primary                                                                                                    |                              |                                                            |  |  |  |  |  |  |
| Change Password                                                                   | Select : None                                                                                                    |                              |                                                            |  |  |  |  |  |  |
| Help for Edit User                                                                | * Names Brimary                                                                                                    |                              |                                                            |  |  |  |  |  |  |
| Help for New Private Contact                                                      | name. Filmary                                                                                                    |                              |                                                            |  |  |  |  |  |  |
| Help for Edit Private Contact                                                     | Default : 🗹                                                                                                    |                              |                                                            |  |  |  |  |  |  |
| Help for Delete Private                                                           | Communication Address 💿                                                                                                    |                              |                                                            |  |  |  |  |  |  |
| Help for adding contact into contact list                                         | New Edit Delete                                                                                                    |                              |                                                            |  |  |  |  |  |  |
| Help for editing contact from                                                     | Type SubType                                                                                                    | Handle                       | Domain                                                     |  |  |  |  |  |  |
| contact list                                                                      | sip username                                                                                                    | 6663000                      | avaya.com                                                  |  |  |  |  |  |  |
| Help for deleting contact from<br>contact list                                    | Select : All, None ( [] of 1 Selected )                                                                                                    |                              |                                                            |  |  |  |  |  |  |
|                                                                                   |                                                                                                    |                              |                                                            |  |  |  |  |  |  |
|                                                                                   |                                                                                                    |                              |                                                            |  |  |  |  |  |  |

🖌 Session Manager 💌

Solution Interoperability Lab Application Notes ©2010 Avaya Inc. All Rights Reserved. Verify the SIP endpoints have successfully registered with the Session Manager as shown below:

| Ver Registr                                       | ations<br>trations<br>tifications to AST devices. Click o<br>iT Device Reboot Relo<br>tifications: Reboot Relo<br>th   | n row to display registration c                                                                                                    | letail.                                                                                                    |                                                                                                    |                                                                                                    |             |                                                                                                    |                                                                                                    |
|---------------------------------------------------|----------------------------------------------------------------------------------------------------|----------------------------------------------------------------------------------------------------|----------------------------------------------------------------------------------------------------|----------------------------------------------------------------------------------------------------|----------------------------------------------------------------------------------------------------|-------------|----------------------------------------------------------------------------------------------------|----------------------------------------------------------------------------------------------------|
| Iser Register                                     | trations<br>tifications to AST devices. Click o<br>T Device Reboot Relo<br>tifications: Reboot Relo<br>th<br>d Address | n row to display registration c                                                                                                    | letail.                                                                                                    |                                                                                                    |                                                                                                    |             |                                                                                                    |                                                                                                    |
| Refresh AS<br>No<br>3 Items   Refres<br>Registere | T Device Reboot Reic<br>tifications: Reboot Reic<br>th<br>d Address                                                    | bad 🔻                                                                                                    |                                                                                                    |                                                                                                    |                                                                                                    |             |                                                                                                    |                                                                                                    |
| Refresh No                                        | tifications: Reboot Relo                                                                                               | ∍ad ▼                                                                                                    |                                                                                                    |                                                                                                    |                                                                                                    |             |                                                                                                    |                                                                                                    |
| 3 Items   Refre:                                  | sh<br>:d Address                                                                                                    |                                                                                                    |                                                                                                    |                                                                                                    |                                                                                                    |             |                                                                                                    |                                                                                                    |
| Registere                                         | d Address                                                                                                    |                                                                                                    |                                                                                                    |                                                                                                    | Eil                                                                                                    | ter Enable  |                                                                                                    |                                                                                                    |
| Registere                                         | d Address                                                                                                    |                                                                                                    |                                                                                                    |                                                                                                    | FII                                                                                                    | ter: chable |                                                                                                    |                                                                                                    |
| true.                                             |                                                                                                    | Login Name                                                                                                    | First Name                                                                                                    | LastName                                                                                                    | Session Manager                                                                                                    | AST Devic   |                                                                                                    |                                                                                                    |
| uue                                               | 6663000@avaya.com                                                                                                    | 6663000@avaya.com                                                                                                    | John                                                                                                    | Smith                                                                                                    | ASM1-DR                                                                                                    | true        |                                                                                                    |                                                                                                    |
| 🗹 true                                            | 6663001@avaya.com                                                                                                    | 6663001@avaya.com                                                                                                    | Paul                                                                                                    | Jones                                                                                                    | ASM1-DR                                                                                                    | true        |                                                                                                    |                                                                                                    |
| false Administrator@avaya.com                     |                                                                                                    | administrator@avaya.com                                                                                                    | SIL                                                                                                    | Administrator                                                                                                    | ASM1-DR                                                                                                    | false       |                                                                                                    |                                                                                                    |
| Select : All. Non                                 | e ( 1 of 3 Selected )                                                                                                  |                                                                                                    |                                                                                                    |                                                                                                    |                                                                                                    |             |                                                                                                    |                                                                                                    |
|                                                   |                                                                                                    |                                                                                                    |                                                                                                    |                                                                                                    |                                                                                                    |             |                                                                                                    |                                                                                                    |
| Registration D                                    | etail                                                                                                    |                                                                                                    |                                                                                                    |                                                                                                    |                                                                                                    |             |                                                                                                    |                                                                                                    |
| iogisti diloni s                                  |                                                                                                    |                                                                                                    |                                                                                                    |                                                                                                    |                                                                                                    |             |                                                                                                    |                                                                                                    |
|                                                   | Login Name:                                                                                                    | 6663001@avaya.com                                                                                                    |                                                                                                    |                                                                                                    |                                                                                                    |             |                                                                                                    |                                                                                                    |
|                                                   | Registration Address:                                                                                                  | s: 6663001@avaya.com                                                                                                    |                                                                                                    |                                                                                                    |                                                                                                    |             |                                                                                                    |                                                                                                    |
|                                                   | Registration Time:                                                                                                    | 2: Mon Dec 14 11:07:57 MST 2009                                                                                                    |                                                                                                    |                                                                                                    |                                                                                                    |             |                                                                                                    |                                                                                                    |
|                                                   |                                                                                                    |                                                                                                    |                                                                                                    |                                                                                                    |                                                                                                    |             |                                                                                                    |                                                                                                    |
|                                                   |                                                                                                    | avaya-cm-feature-status                                                                                                    |                                                                                                    |                                                                                                    |                                                                                                    |             |                                                                                                    |                                                                                                    |
|                                                   |                                                                                                    | avaya-ccs-profile                                                                                                    |                                                                                                    |                                                                                                    |                                                                                                    |             |                                                                                                    |                                                                                                    |
|                                                   | Event Subscriptions:                                                                                                   | dialog                                                                                                    |                                                                                                    |                                                                                                    |                                                                                                    |             |                                                                                                    |                                                                                                    |
|                                                   |                                                                                                    | reg                                                                                                    |                                                                                                    |                                                                                                    |                                                                                                    |             |                                                                                                    |                                                                                                    |
|                                                   |                                                                                                    | message-summary                                                                                                    |                                                                                                    |                                                                                                    |                                                                                                    |             |                                                                                                    |                                                                                                    |
| User C                                            | ommunication Profile Addresses:                                                                                        | 6663001@avaya.com                                                                                                    |                                                                                                    |                                                                                                    |                                                                                                    |             |                                                                                                    |                                                                                                    |
|                                                   |                                                                                                    |                                                                                                    |                                                                                                    |                                                                                                    |                                                                                                    |             |                                                                                                    |                                                                                                    |
|                                                   | User Co                                                                                                    | Image: state in the state in the state | Image: state in the state in the state | Image: state       Concentration (Concentration)       Concentration (Concentration)         Image: state       Concentration (Concentration)       Concentration (Concentration)         Image: state       Concentration (Concentration)       Concentration (Concentration)         Image: state       Concentration (Concentration)       Concentration (Concentration)         Image: state       Concentration (Concentration)       Concentration (Concentration)         Login Name:       Concentration (Concentration)         Concentration (Concentration)         Concentration (Concentration) <td <="" colspan="2" td=""><td>Image: Construction of Construction of Constructing of Construction of Construction of Construc</td><td>Image: state in the state in the state</td></td> | <td>Image: Construction of Construction of Constructing of Construction of Construction of Construc</td> <td>Image: state in the state in the state</td> |             | Image: Construction of Construction of Constructing of Construction of Construction of Construc | Image: state in the state in the state |

### 5. Configure the Voice Portal

Log in to the Web Administration page of Voice Portal with Administrative rights.

#### 5.1. System Configuration

#### 5.1.1. MPP Servers

Add the installed MPP with details of the appropriate IP addresses, maximum simultaneous calls, etc. For the sample configuration, the MPP server is located at IP address 10.80.100.54.

Refer to Voice Portal documentation for additional details in Section 9.

| Αναγα                                                                                                    |                                                                                                    |                                                                                                    | Welcome, administrato<br>Last logged in yesterday at 3:39:38 PM MS                                                                                                    |
|----------------------------------------------------------------------------------------------------|----------------------------------------------------------------------------------------------------|----------------------------------------------------------------------------------------------------|----------------------------------------------------------------------------------------------------|
| Voice Portal 5.0 (VoicePortal)                                                                                                    |                                                                                                    |                                                                                                    | 📅 Home 📪 Help 🛛 Logoff                                                                                                    |
| Yoice Portal S.0 (YoicePortal)<br>Expand All   Collapse All<br>* User Management<br>Roles<br>Users<br>Login Options<br>* Real-Time Monitoring<br>System Monitor<br>Active Calls<br>Port Distribution<br>* System Maintenance<br>Audit Log Viewer<br>Trace Viewer<br>Alarm Manager<br>* System Management<br>MPP Manager<br>* System Manager<br>* System Configuration<br>Alarm Codes<br>Alarm Codes<br>Alarm Codes<br>Alarm Codes<br>Alarm Codes<br>Alarm Codes<br>Applications<br>MPP Servers<br>Report Data<br>SIMMP<br>Speech Servers<br>VDB Connections<br>VPMS Servers | You are here: <u>Home</u> > System (<br><b>Change MPP Server</b> )<br>Use this page to change the coir<br>Voice Portal system has heavy<br>when you are troubleshooting t<br>Name:<br>Host Address:<br>Network Address (VoIP):<br>Network Address (MRCP):<br>Network Address (AppSvr):<br>Maximum Simultaneous Calls:<br>Restart Automatically:<br>MPP Certificate<br>Owner: CN=VPMS.0=Avava.000 | Configuration > <u>MPP Servers</u> > Change MPP Server<br>r<br>nfiguration of an MPP. Take care when changing the MPP Trace<br>call traffic. The system might experience performance issues if<br>he system.<br>MPP1<br>10.80,100,54<br><default><br/><default><br/><default><br/>10<br/><ul> <li>Yes</li> <li>No</li> </ul></default></default></default> | ff Home       ?- Help       ☑ Logoff         ogging Thresholds. Do not set Trace Levels to Finest if your         Trace Levels are set to Finest. Set Trace Levels to Finest only |
| Security     Certricates     Licensing     * Reports     Standard     Custom     Scheduled                                                                                                    | Issuer: CN=UPUB.0=Avaya.0)<br>Serial Number: 80d16a0dd0<br>Valid from: Fri Dec 04 12<br>Certificate fingerprints<br>DDS: 86:23:e4:c0<br>SHA: dd:ac:c7:9f<br>Categories and Trace Level                                                                                                    | U-UPMS<br>6e111f<br>54:19 HST 2009 until: Mon Dec 02 12:54:19 HST 2019<br>:3a:87:e6:4e:3a:73:5b:34:bb:a4:24:c7<br>:45:0c:ab:23:72:ad:81:9b:be:00:c3:b9:dd:de:72:6a<br>s >                                                                                                    |                                                                                                    |

#### 5.1.1. Verify MPP is in Service

Under System Management select MPP Manager, on the left hand side. This will list all the administered MPPs. To place a MPP in service, check the box to the left of the server name and click on Start.

The screen shot below shows the MPP is Online and in the Running State.

| Αναγα                                                                                                    |                          |            |           |             |                        |             |                |            |            | Last logged in s         | Welcome, ac<br>vesterday at 3:3 | lministrato<br>89:38 PM MS |
|----------------------------------------------------------------------------------------------------|--------------------------|------------|-----------|-------------|------------------------|-------------|----------------|------------|------------|--------------------------|---------------------------------|----------------------------|
| Voice Portal 5.0 (VoicePortal)                                                                              | )                        |            |           |             |                        |             |                |            |            | 🕂 Ho                     | me <b>?</b> •Help               | 🕴 Logoff                   |
| Expand All   Collapse All                                                                                   | You are have blance to d |            |           | > MDD M     |                        |             |                |            |            |                          |                                 |                            |
| <ul> <li>▼ User Management<br/>Roles<br/>Users<br/>Login Options</li> <li>▼ Real-Time Monitoring</li> </ul> | MPP Manager (            | (12/15)    | /09 2:1   | 3:38 Pl     | M MST)<br>Ne Voice Por | tal system. | To enable the  | a state ar | nd mode co | mmands, select one o     | r more MPPs. T                  | Refresh                    |
| System Monitor<br>Active Calls<br>Port Distribution                                                         | the mode commands, the   | ne selecte | d MPPs mu | ist also be | e stopped.             | car system. | To chable all  | , state a  |            | initialias, select one o |                                 | o chubic                   |
| ▼ System Maintenance                                                                                        |                          |            |           |             |                        |             | D-11- 40/45/0  |            |            |                          |                                 |                            |
| Audit Log Viewer<br>Trace Viewer                                                                            |                          |            |           |             |                        | Last        | Poll: 12/15/0  | 9 2:13:3   | 8 PM MST   |                          |                                 |                            |
| Log Viewer                                                                                                  | Server Name              | Mode       | State     | Config      | Auto                   | Today       | Boourring      |            | etalls     |                          |                                 |                            |
| Alarm Manager                                                                                               |                          |            |           |             | Restart                | Touay       | Recurring      | 111        | οαι        |                          |                                 |                            |
| <ul> <li>System Management</li> <li>MPP Manager</li> <li>Software Upgrade</li> </ul>                        | MPP1                     | Online     | Running   | ок          | Yes 🖋                  | No 🖋        | None 🖋         | 0          | 0          |                          |                                 |                            |
| System Backup                                                                                               | State Commands           |            |           |             |                        | Restart/R   | eboot Optio    | ns         |            |                          |                                 |                            |
| <ul> <li>System Configuration<br/>Alarm Codes</li> </ul>                                                    |                          |            |           |             |                        | O One si    | erver at a tim | e          |            |                          |                                 |                            |
| Alarm/Log Options                                                                                           | Start Stop Re.           | start   F  | Repool    | Halt C      | ancel                  |             | ac a ann       |            |            |                          |                                 |                            |
| MPP Servers                                                                                                 |                          |            |           |             |                        | All sel     | ected servers  | at the sa  | ime time   |                          |                                 |                            |
| Report Data<br>SNMP                                                                                         | Mode Commands            |            |           |             |                        |             |                |            |            |                          |                                 |                            |
| Speech Servers<br>VoIP Connections                                                                          | C 2214                   | e - 12     | 1         |             |                        |             |                |            |            |                          |                                 |                            |
| VPMS Servers                                                                                                |                          | ounus      |           |             |                        |             |                |            |            |                          |                                 |                            |
| ▼ Security<br>Contificator                                                                                  |                          |            |           |             |                        |             |                |            |            |                          |                                 |                            |
| Licensing                                                                                                   |                          |            |           |             |                        |             |                |            |            |                          |                                 |                            |
| ▼ Reports<br>Standard                                                                                       | Help                     |            |           |             |                        |             |                |            |            |                          |                                 |                            |
| Custom                                                                                                    |                          |            |           |             |                        |             |                |            |            |                          |                                 |                            |
| Scheddied                                                                                                   |                          |            |           |             |                        |             |                |            |            |                          |                                 |                            |
|                                                                                                    |                          |            |           |             |                        |             |                |            |            |                          |                                 |                            |
|                                                                                                    |                          |            |           |             |                        |             |                |            |            |                          |                                 |                            |

#### 5.2. Configure the Speech Server

Under System Configuration, Select Speech Servers. Verify the Speech Server is correctly configured with the IP address of the host machine running the application server and speech server. The configuration of the Speech Server for the sample configuration is shown below:

| Αναγα                                                                                                    | Welcome, administrator<br>Last logged in yesterday at 3:39:38 PM MST                                                                                                    |
|----------------------------------------------------------------------------------------------------|----------------------------------------------------------------------------------------------------|
| Voice Portal 5.0 (VoicePor                                                                                                    | tal) ff Home 🖓 Help 😵 Logoff                                                                                                    |
| Voice Portal S.0 (VoicePor<br>Expand All Collapse All<br>• User Management<br>Roles<br>Users<br>Login Options<br>• Real-Time Monitoring<br>System Monitor<br>Active Calls<br>Port Distribution<br>• System Maindemance<br>Audit Log Viewer<br>Trace Viewer<br>Log Viewer<br>Alarm Manager<br>• System Management<br>MPP Manager<br>• System Manager<br>• System Configuration<br>Alarm Codes<br>Alarm/Log Options<br>Applications<br>MPP Servers<br>Report Data<br>SNMP<br><u>Speech Servers</u><br>• Configurations<br>MPP Servers<br>• Security<br>Certificates<br>Licensing<br>• Reports<br>• Standard<br>Custom<br>Scheduled | (a) Atom ? Atom O Logoff You are here: Home > System Configuration > Speech Servers Speech Servers Dispage displays the list of Automated Speech Recognition (ASR) and Text-to-Speech (TTS) servers that Voice Portal communicates with.   ASR   TB   Name   Enable   Network   Address   English(USA) en-us   Add Defete Customize Help |
|                                                                                                    |                                                                                                    |

#### 5.2.1. Add the Automated Speech Recognition Server (ASR)

On the Speech Servers page when the ASR tab is highlighted, select the Add button at the bottom of the page and enter the required details such as the IP address of the speech server host machine, Engine Type such as Nuance, etc.

Below is a screen after ASR is added for the sample configuration.

| Αναγα                                                                                                    |                                           |                                                                                                    | Welcome, adminis<br>Last logged in yesterday at 3:39:38 |  |  |  |  |
|----------------------------------------------------------------------------------------------------|-------------------------------------------|----------------------------------------------------------------------------------------------------|---------------------------------------------------------|--|--|--|--|
| Voice Portal 5.0 (VoicePor                                                                                                    | tal)                                      |                                                                                                    | ff Home 📪 Help 😵 Logoff                                 |  |  |  |  |
| Expand All   Collapse All                                                                                                    | You are bere: Home > System Configura     | tion > Speech Servers > Change ASR Server                                                                                                    |                                                         |  |  |  |  |
| ▼ <u>User Management</u><br>Roles                                                                                             | Change ASR Server                         | Non a <u>opean ververa</u> a onange Kort verver                                                                                                    |                                                         |  |  |  |  |
| Login Options   Real-Time Monitoring  Sustem Monitor                                                                          | Use this page to change the configuration | on of an ASR server.                                                                                                    |                                                         |  |  |  |  |
| Active Calls                                                                                                    | Name:                                     | SpeechSvr                                                                                                    |                                                         |  |  |  |  |
| Port Distribution                                                                                                    | Feebler                                   | A. A.                                                                                                    |                                                         |  |  |  |  |
| ▼ System Maintenance                                                                                                    | Ellable:                                  | Ves V No                                                                                                    |                                                         |  |  |  |  |
| Audit Log Viewer                                                                                                    | Engine Type:                              | Nuance                                                                                                    |                                                         |  |  |  |  |
| Log Viewer                                                                                                    | Lingino ()por                             | Induneo III                                                                                                    |                                                         |  |  |  |  |
| Alarm Manager                                                                                                    | Network Address:                          | 10.80.100.55                                                                                                    |                                                         |  |  |  |  |
| ▼ System Management                                                                                                    | Page Parts                                | 4999                                                                                                    |                                                         |  |  |  |  |
| MPP Manager                                                                                                    | base Purt;                                | 4900                                                                                                    |                                                         |  |  |  |  |
| Suctors Backup                                                                                                    | Total Number of Licensed ASR Resource     | es: 100                                                                                                    |                                                         |  |  |  |  |
| System Configuration     Alarm Codes                                                                                          | New Connection per Session:               | ○ Yes ⊙ No                                                                                                    |                                                         |  |  |  |  |
| Alarm/Log Options<br>Applications<br>MPP Servers<br>Report Data<br>SNMP<br>Speech Servers<br>VoIP Connections<br>VPMS Servers | Languages:                                | Dutch(Netherlands) nl-nl<br>English(Australia) en-au<br>English(UK) en-gb<br>English(Mdia) en-in<br>English(Singapore) en-SG<br>English(USA) en-us |                                                         |  |  |  |  |
| Certificates                                                                                                    | MBCB                                      |                                                                                                    |                                                         |  |  |  |  |
| Licensing                                                                                                    | FIRCE                                     |                                                                                                    |                                                         |  |  |  |  |
| ▼ Reports                                                                                                    | Ping Interval: 15 second(s)               |                                                                                                    |                                                         |  |  |  |  |
| Custom                                                                                                    |                                           |                                                                                                    |                                                         |  |  |  |  |
| Scheduled                                                                                                    | Response Timeout: 4 second(s)             |                                                                                                    |                                                         |  |  |  |  |
|                                                                                                    | Protocol: MRCP V1 💌                       |                                                                                                    |                                                         |  |  |  |  |
|                                                                                                    | RTSP URL: 10.80.100.55/media/speech       | recognizer                                                                                                    |                                                         |  |  |  |  |
|                                                                                                    | Save Apply Cancel Help                    | 1                                                                                                    |                                                         |  |  |  |  |

#### 5.3. Add the Text-To-Speech Server (TTS)

On the Speech Servers page, select the TTS tab and enter the required details such as the IP address of the TTS host machine, Engine Type such as Nuance, etc.

Below is the screen after TTS is added for the sample configuration.

| AVAYA                                                                                                    |                                                                                                    |                                                                                                    | Welcome, administrator<br>Last logged in yesterday at 3:39:38 PM MST |
|----------------------------------------------------------------------------------------------------|----------------------------------------------------------------------------------------------------|----------------------------------------------------------------------------------------------------|----------------------------------------------------------------------|
| Voice Portal S.d (VoicePort<br>Expand All Collapse All<br>Voice Portal S.d (VoicePort<br>Expand All Collapse All<br>Voice Portal Science<br>Voice Colls<br>Port Distribution<br>Or System Mointor<br>Addite Calls<br>Port Distribution<br>Or System Manager<br>Alarm Manager<br>Software Lugarade<br>Software Lugarade<br>Software Upgrade<br>Software Upgrade<br>Software Upgrade<br>Software Upgrade<br>Software Upgrade<br>Software Software<br>Software Upgrade<br>Software Software<br>Software Software<br>Software Software<br>Software Software<br>Report Data<br>Shaf<br>Softwares<br>Softwares<br>Softwares<br>Softwares<br>Softwares<br>Softwares<br>Softwares<br>Softwares<br>Softwares<br>Softwares<br>Softwares<br>Softwares<br>Softwares<br>Softwares<br>Softwares<br>Softwares<br>Softwares<br>Softwares<br>Softwares<br>Softwares<br>Softwares<br>Softwares<br>Standard<br>Custom<br>Scheduled | al) You are here: Home > System Configuration Change TTS Server Use this page to change the configuration Name: Enable: Engine Type: Network Address: Base Port: Total Number of Licensed TTS Resources: New Connection per Session: Voices: MRCP Ping Interval: 15 second(s) Response Timeout: 4 second(s) Protocol: MRCP V1 v RTSP URL: 10.80.100.55/media/speechsy | on > <u>Speech Servers</u> > Change TTS Server<br>of a TTS server.<br>TextServer<br>Yes O No<br>Nuance →<br>10.80.100.55<br>4900<br>100<br>0 Yes O No<br>English(Tish) en-El Moira F<br>English(South_African) afZA Tessa F<br>English(South_African) afZA Tessa F<br>English(USA) en-US Donna F<br>English(USA) en-US Jennifer F<br>english(USA) en-US Jennifer F | Welcome, administrator<br>Last logged in yesterday at 3:39:38 PM MST |
| Login Options<br>Login Options<br>System Monitor<br>Active Calls<br>Port Distribution<br>• System Maintenance<br>Audit Log Viewer<br>Trace Viewer<br>Alarm Manager<br>• System Manager<br>• System Manager<br>• System Configuration<br>Alarm Codes<br>Alarm Codes<br>Alarm Codes<br>Alarm Codes<br>Alarm Codes<br>Alarm Codes<br>Alarm Codes<br>Alarm Codes<br>Alarm Codes<br>Alarm Codes<br>Alarm Codes<br>Alarm Codes<br>Contections<br>MPD Servers<br>Report Data<br>SMMP<br>Speech Servers<br>VoID Connections<br>VPMS Servers<br>Certificates<br>Licensing<br>• Seconty<br>Catificates<br>Licensing<br>• Standard<br>Custom<br>Scheduled                                                                                                    | Use this page to change the configuration<br>Name:<br>Enable:<br>Engine Type:<br>Network Address:<br>Base Port:<br>Total Number of Licensed TTS Resources:<br>New Connection per Session:<br>Voices:<br>WRCP<br>Ping Interval: 15 second(s)<br>Response Timeout: 4 second(s)<br>Protocol: MRCP V1 v<br>RTSP URL: 10.80.100.55/media/speechsy                          | of a TTS server.<br>TextServer<br>Yes No<br>Nuance<br>10.80.100.55<br>4900<br>100<br>Yes No<br>English(Ish) en-El Moira F<br>English(Scottish) en-SC Fiona F<br>English(Scottish) en-SC Fiona F<br>English(USA) en-US Donna F<br>English(USA) en-US Donna F<br>English(USA) en-US Jennifer F<br>rnthesizer                                                         |                                                                      |

#### 5.4. Add a SIP Connection for Session Manager

Under System Configuration, select VoIP Connections. Select the SIP tab and Click on New. Add the SIP connection details which would contain details of the SIP interface to Session Manager. Enter IP address of the Session Manager Security Module (SM 100) under Proxy Servers. Verify the port number matches the port number defined in **Section 4.4.1** for the Voice Portal SIP entity. Finally, verify the SIP domain matches the SIP domain matches the SIP domains defined in Session Manager.

AVAYA Welcome, administrator Last logged in yesterday at 3:39:38 PM MST Voice Portal 5.0 (VoicePortal) ff Home ?. Help 🕲 Logoff Expand All | Collapse All You are here: Home > System Configuration > VoIP Connections > Change SIP Connection ▼ User Management Roles **Change SIP Connection** Users Login Options

Real-Time Monitoring Use this page to change the configuration of a SIP connection. wstem Monitor Active Calls Port Distribution System Maintenance Audit Log Viewer Trace Viewer Alarm Manager System Manager Software Upgrade System Backup System Configuration Alarm Codes Alarm Codes Alarm Codes Alarm Codes Alarm Codes Alarm Codes Alarm Codes Alarm Codes Alarm Codes Alarm Codes Alarm Codes Alarm Codes Alarm Codes Alarm Codes Alarm Codes Alarm Codes Alarm Codes Alarm Codes Alarm Codes Alarm Codes System Backup Speech Servers System Monitor Name: sm100-silasm1 Enable: 💿 Yes 🔘 No Proxy Transport: TCP **Proxy Servers** Address Port Administration 10.80.100.24 5060 Administration Remove Additional Proxy Server Listener Port: 5060 SNMP Speech Servers VoIP Connections VPMS Servers SIP Domain: avaya.com P-Asserted-Identity: Security Certificates Licensing
 Reports Standard Call Capacity Maximum Simultaneous Calls: 10 Custom Scheduled All Calls can be either inbound or outbound O Configure number of inbound and outbound calls allowed Save Apply Cancel Help

Below is a screen after the SIP Connection is added for the sample configuration.

### 5.5. Setup Self Service Applications

Under System Configuration  $\rightarrow$  Applications, add the Application URL, the Speech Servers configured, and the DNIS number to access the application that will be used in the sample configuration.

As shown below for the sample configuration, the following values were entered:

- url to the VP Bank application:
  - http://10.80.100.55:8080/VPBank/Start
- DNIS of 5222000

| AVAYA                                                                                                    | A Last logs                                                                                                    |                         |  |  |  |  |  |
|----------------------------------------------------------------------------------------------------|----------------------------------------------------------------------------------------------------|-------------------------|--|--|--|--|--|
| Voice Portal 5.0 (VoicePor                                                                                                    | tal)                                                                                                    | ff Home 📪 Help 🕲 Logoff |  |  |  |  |  |
| Expand All Collapse All<br>• User Management<br>Roles<br>Users<br>Login Options<br>• Real-Time Monitoring<br>System Monitor<br>Active Calls<br>Port Distribution<br>• System Maintenance<br>Audit Log Viewer<br>Log Viewer<br>Alarm Manager<br>• System Management<br>MPP Manager<br>Software Upgrade<br>System Backup<br>• System Configuration<br>Alarm Codes<br>Alarm/Log Options<br>Applications | You are here: <u>Home</u> > System Configuration > <u>Applications</u> > Change Application<br><b>Change Application</b><br>Use this page to change the configuration of a VoiceXML or CCXML application.<br>Name: VP_Bank<br>Enable: • Yes No<br>MIME Type: VoiceXML V<br>VoiceXML URL: http://10.80.100.55:8080/VPbank/Start<br><b>Speech Servers</b><br>ASR: Nuance TTS: Nuance English(USA) en-US Jennifer F | Verify                  |  |  |  |  |  |
| Applications<br>MPP Servers<br>Report Data<br>SNMP<br>Speech Servers<br>VoIP Connections<br>VPMS Servers<br>• Security<br>Certificates<br>Licensing<br>• Reports<br>Standard<br>Custom<br>Scheduled                                                                                                    | Languages: Voices:     Application Launch   Type: <ul> <li>Inbound  <ul> <li>Inbound  <ul> <li>Inbound  <ul> <li>Outbound</li> </ul> </li> </ul>  Sumber  <ul> <li>Number  <ul> <li>Number  <ul> <li>Number  <lu> <li>Number:</li> <lu> <li>Add</li> </lu></lu></li></ul>    Speech Parameters   Reporting Parameters   Advanced Parameters</li></ul></li></ul></li></ul></li></ul>                              |                         |  |  |  |  |  |
|                                                                                                    | Save Apply Cancel Help                                                                                                    | <b>N</b>                |  |  |  |  |  |

### 6. Verification Steps

This section provides the tests that can be performed on Voice Portal, Communication Manager and Session Manager to verify proper configuration of these systems.

## 6.1. Verify Avaya Aura<sup>™</sup> Session Manager Configuration

Expand the Session Manager menu on the left and click SIP Entity Monitoring. Verify all SIP Entity Links are operational as shown below:

| Αναγά                                                                                                    | Avaya Aura                                                                                | a™ System                                  | Manager 5.2                    | Welcome, <b>admin</b> Last<br>1:45 PM    | Logged on at Dec. 14, 2009<br>Help Log off |
|----------------------------------------------------------------------------------------------------|-------------------------------------------------------------------------------------------|--------------------------------------------|--------------------------------|------------------------------------------|--------------------------------------------|
| Home / Session Manager / System S                                                                                                    | Status / SIP Entity Moni                                                                  | toring                                     |                                |                                          |                                            |
| <ul> <li>Asset Management</li> <li>Communication System</li> <li>Management</li> </ul>                                                                                                  | SIP Entity Li<br>This page provides a su                                                  | <b>nk Monitor</b> i<br>mmary of Session Ma | ng Status Sumn                 | nary<br>ng status.                       |                                            |
| <ul> <li>User Management</li> <li>Monitoring</li> <li>Network Routing Policy</li> </ul>                                                                                                 | Entity Link Stat                                                                          | us for All Sessi                           | on Manager Instance            | S                                        |                                            |
| ▶ Security                                                                                                    | Session Manager                                                                           | Entity Links                               | Entity Links<br>Partially Down | SIP Entities - Monitoring<br>Not Started | SIP Entities - Not                         |
| ▶ Applications                                                                                                    | ASM1-DR                                                                                   | 0/7                                        | 0                              | 0                                        | 0                                          |
| ▶ Settings                                                                                                    | ASM2-DR                                                                                   | 0/0                                        | 0                              | 0                                        | 0                                          |
| Session Manager<br>Administration<br>Network Configuration<br>Device and Location<br>Configuration<br>Application Configuration                                                         | All Monitored Si<br>Refresh<br>7 Items                                                    | IP Entities                                | Filter: Enable                 |                                          |                                            |
| System Status                                                                                                    | SIP Entity Name                                                                           |                                            |                                |                                          |                                            |
| System State<br>Administration<br>SIP Entity Monitoring<br>Managed Bandwidth<br>Usage<br>Security Module Status<br>Data Replication Status<br>RegistrationSummary<br>User Registrations | IPO 500<br>Nortel-Node Serv<br>88300-G450-FS<br>88730-1<br>88730-2<br>SIL-DR-MAS1<br>VPMS | rer                                        |                                |                                          |                                            |
| System Tools                                                                                                    |                                                                                           |                                            |                                |                                          |                                            |

Select the corresponding SIP Entity for the VP system and verify the link is up as shown below:

| AVAYA                                                                                  | Avay                  | a Aura™ Sys                                     | tem Manager 5                                       | .2                         |            | Welcome, <b>adn</b><br>2:03 PM | <b>nin</b> Last Logged o | n at Dec. 15, 200 |
|----------------------------------------------------------------------------------------|-----------------------|-------------------------------------------------|-----------------------------------------------------|----------------------------|------------|--------------------------------|--------------------------|-------------------|
| •                                                                                      |                       |                                                 |                                                     |                            |            |                                |                          | Help Log o        |
| Home / Session Manager / System                                                        | ) Status / SIP B      | Entity Monitoring / SIP E                       | ntity Link Status                                   |                            |            |                                |                          |                   |
| <ul> <li>Asset Management</li> <li>Communication System</li> <li>Management</li> </ul> | SIP EI<br>This page d | ntity, Entity Li<br>isplays detailed connection | nk Connection S<br>status for all entity links from | <b>tatus</b><br>all Sessic | in Manager | instances to a                 | single SIP entity.       |                   |
| ▶ User Management                                                                      | All Enti              | ity Links to SIP En                             | tity: VPMS                                          |                            |            |                                |                          |                   |
| ▶ Monitoring                                                                           |                       |                                                 |                                                     |                            |            |                                |                          |                   |
| Network Routing Policy                                                                 | Refrest               | n Summary View                                  |                                                     |                            |            |                                |                          |                   |
| ▶ Security                                                                             | 1 Item                |                                                 |                                                     |                            |            |                                |                          | Filter: Enabl     |
| ▶ Applications                                                                         | Titem                 |                                                 |                                                     |                            |            |                                |                          | Ther. Enabl       |
| ▶ Settings                                                                             | Details               | Session Manager<br>Name                         | SIP Entity Resolved<br>IP                           | Port                       | Proto.     | Conn.<br>Status                | Reason<br>Code           | Link<br>Status    |
| Session Manager                                                                        |                       | ASM1-DR                                         | 10.80.100.54                                        | 5060                       | ТСР        | Up                             | 200 OK                   | Up                |
| Session Manager<br>Administration                                                      | Snow                  |                                                 |                                                     |                            |            |                                |                          |                   |
| Network Configuration                                                                  |                       |                                                 |                                                     |                            |            |                                |                          |                   |
| <ul> <li>Device and Location</li> <li>Configuration</li> </ul>                         |                       |                                                 |                                                     |                            |            |                                |                          |                   |
| Application Configuration                                                              |                       |                                                 |                                                     |                            |            |                                |                          |                   |
| ▼ System Status                                                                        |                       |                                                 |                                                     |                            |            |                                |                          |                   |
| System State<br>Administration<br>SIP Entity Monitoring<br>Managed Bandwidth<br>Usage  |                       |                                                 |                                                     |                            |            |                                |                          |                   |
| <ul> <li>Security Module Status</li> </ul>                                             |                       |                                                 |                                                     |                            |            |                                |                          |                   |
| <ul> <li>Data Replication Status</li> </ul>                                            |                       |                                                 |                                                     |                            |            |                                |                          |                   |
| <ul> <li>RegistrationSummary</li> </ul>                                                |                       |                                                 |                                                     |                            |            |                                |                          |                   |
| <ul> <li>User Registrations</li> </ul>                                                 |                       |                                                 |                                                     |                            |            |                                |                          |                   |

Verify the overall system status for the specific Session Manager as shown below:

| AVAYA                                                                                   | Avaya Au                                                 | ra™ System                                                     | Manager 5                               | Welcome, <b>adr</b>             | <b>nin</b> Last Logged on at Dec. 15, 2009 2:03 PM<br>Help <b>Log off</b> |                                                          |
|-----------------------------------------------------------------------------------------|----------------------------------------------------------|----------------------------------------------------------------|-----------------------------------------|---------------------------------|---------------------------------------------------------------------------|----------------------------------------------------------|
| Home / Session Manager / System St                                                      | atus / <mark>System State Ad</mark>                      | ninistration                                                   |                                         |                                 |                                                                           |                                                          |
| <ul> <li>Asset Management</li> <li>Communication System</li> <li>Management</li> </ul>  | System Stat<br>This page shows th<br>the context of an u | e Administrati<br>e current service and<br>pgrade or necessary | ON<br>I management stat<br>maintenance. | e of configured Session N       | lanagers. You c                                                           | an use this page to make state changes in                |
| <ul> <li>User Management</li> <li>Monitoring</li> <li>Network Routing Policy</li> </ul> | Session Manag                                            | er Instances<br>Management State                               | s 🔹 Se                                  | rvice State 🔻                   | Shutdown Syste                                                            | m *                                                      |
| ▶ Security                                                                              | 2 Items                                                  |                                                                |                                         |                                 |                                                                           |                                                          |
| Applications                                                                            | Session                                                  | Management                                                     |                                         | Last Service State              | Active Call                                                               |                                                          |
| Settings                                                                                | - Manager                                                | State                                                          | Service State                           | Change                          | Count                                                                     | Version                                                  |
| ▼ Session Manager                                                                       | ASM1-DR                                                  | Management<br>Enabled                                          | Accept New<br>Service                   | No last service state<br>change | 1                                                                         | Development Patch on Version 5.2.0.0 05-<br>Nov-09 14:55 |
| Session Manager<br>Administration                                                       | ASM2-DR                                                  | Management<br>Enabled                                          | Accept New<br>Service                   | Wed Nov 18 15:13:46<br>MST 2009 | 0                                                                         | 5.2.0.1.520017 - 11-18-2009                              |
| Network Configuration                                                                   | Select : All, None                                       | ( [] of 2 Selected )                                           |                                         |                                 |                                                                           |                                                          |
| Device and Location<br>Configuration                                                    |                                                          |                                                                |                                         |                                 |                                                                           |                                                          |
| Application Configuration                                                               |                                                          |                                                                |                                         |                                 |                                                                           |                                                          |
| ▼ System Status                                                                         |                                                          |                                                                |                                         |                                 |                                                                           |                                                          |
| System State                                                                            |                                                          |                                                                |                                         |                                 |                                                                           |                                                          |

Verify the status of the Security Module (SM 100 card) for the specific Session Manager as shown below:

| AVAYA                                                                                                    | Avaya Aura™ Syste                                                                                 | Welcome, <b>admin</b> Last Logged on at Jan. 04, 2010 1:38 PM<br>Help Log off |                                         |  |  |  |  |  |  |
|----------------------------------------------------------------------------------------------------|---------------------------------------------------------------------------------------------------|-------------------------------------------------------------------------------|-----------------------------------------|--|--|--|--|--|--|
| Home / Session Manager / System                                                                                 | n Status / Security Module Status                                                                 |                                                                               |                                         |  |  |  |  |  |  |
| <ul> <li>Asset Management</li> <li>Communication System</li> <li>Management</li> <li>User Management</li> </ul> | Security Module Status<br>This page allows you to view the status o<br>Security Module Statistics | feach Session Manager's Security Module and to perform ce                     | rtain actions.                          |  |  |  |  |  |  |
| ) Monitoring                                                                                                    | Refresh                                                                                           |                                                                               |                                         |  |  |  |  |  |  |
| Network Kouting Policy                                                                                          | Stat Name                                                                                         | A CM1-DP                                                                      | ACM2-02                                 |  |  |  |  |  |  |
|                                                                                                    | Security Module Deployment                                                                        |                                                                               |                                         |  |  |  |  |  |  |
|                                                                                                    | Security module Deproyment                                                                        |                                                                               | op                                      |  |  |  |  |  |  |
| × Sections                                                                                                    | IP Address                                                                                        | 10.80.100.24                                                                  | 10.80.100.26                            |  |  |  |  |  |  |
| Session Manager                                                                                                 | Network Mask                                                                                      | 255,255,255.0                                                                 | 255,255,255.0                           |  |  |  |  |  |  |
| Administration                                                                                                  | Default Gateway                                                                                   | 10.80.100.1                                                                   | 10.80.100.1                             |  |  |  |  |  |  |
| Network Configuration                                                                                           | Interface Name                                                                                    | eth0                                                                          | eth0                                    |  |  |  |  |  |  |
| Configuration                                                                                                   | Name Servers                                                                                      | 192 11 12 2                                                                   | 192 11 12 2                             |  |  |  |  |  |  |
| Application Configuration                                                                                       | DNS Search                                                                                        | 192.11.13.2                                                                   |                                         |  |  |  |  |  |  |
| ▼ System Status                                                                                                 | Call Castral DUR                                                                                  | 46                                                                            | 46                                      |  |  |  |  |  |  |
| System State                                                                                                    | Sneed & Dunley                                                                                    | Auto                                                                          | Auto                                    |  |  |  |  |  |  |
| SIP Entity Monitoring                                                                                           | Speed & Duplex                                                                                    | Auto                                                                          | A00                                     |  |  |  |  |  |  |
| Managed Bandwidth                                                                                               | OOS                                                                                               |                                                                               |                                         |  |  |  |  |  |  |
| <ul> <li>Security Module Status</li> </ul>                                                                      | Q03                                                                                               |                                                                               |                                         |  |  |  |  |  |  |
| <ul> <li>Data Replication Status</li> </ul>                                                                     | Castificate Used                                                                                  | Default Castificate (Lawad By STD CA)                                         | Default Certificate (Jacuard By SID CA) |  |  |  |  |  |  |
| <ul> <li>RegistrationSummary</li> </ul>                                                                         |                                                                                                   | Default Certificate (Issued by SIP CA)                                        | Default Certificate (Issued by SIP CA)  |  |  |  |  |  |  |
| <ul> <li>User Registrations</li> </ul>                                                                          | Irusted Hosts (expected/actual)                                                                   | 8/8                                                                           | 0/0                                     |  |  |  |  |  |  |
| System Tools                                                                                                    | Security Module Actions                                                                           |                                                                               |                                         |  |  |  |  |  |  |
| Shortcuts                                                                                                    | Security Module Reset Synchr                                                                      | onize Security Module Security Module Cert                                    | ificate 🔻                               |  |  |  |  |  |  |
| Change Password                                                                                                 |                                                                                                   |                                                                               |                                         |  |  |  |  |  |  |
| Help for Security Module Status                                                                                 | System Name                                                                                       |                                                                               |                                         |  |  |  |  |  |  |
| Help for Page Fields                                                                                            | SM1-DR                                                                                            |                                                                               |                                         |  |  |  |  |  |  |
|                                                                                                    | O ASM2-DR                                                                                         |                                                                               |                                         |  |  |  |  |  |  |
|                                                                                                    | Select : None                                                                                     |                                                                               |                                         |  |  |  |  |  |  |

Finally, verify the data replication status as shown below:

AVAYA

Avaya Aura™ System Manager 5.2

Welcome, **admin** Last Logged on at Dec. 15, 2009 2:03 PM Help **Log off** 

#### Home / Session Manager / System Status / Data Replication Status

| » Asset Management Session Manager Downward Data Replication Status                                                                 |                                                                              |                                 |                                 |                                 |  |  |  |  |  |  |
|----------------------------------------------------------------------------------------------------|------------------------------------------------------------------------------|---------------------------------|---------------------------------|---------------------------------|--|--|--|--|--|--|
| Communication System<br>Management This page allows you to view Session Manager downward data replication statistics and run tests. |                                                                              |                                 |                                 |                                 |  |  |  |  |  |  |
| User Management Master Database and Session Manager Replica Database Statistics                                                     |                                                                              |                                 |                                 |                                 |  |  |  |  |  |  |
| Monitoring                                                                                                    | Refresh                                                                      |                                 |                                 |                                 |  |  |  |  |  |  |
| Network Routing Policy                                                                                                    |                                                                              | 1                               | 1                               |                                 |  |  |  |  |  |  |
| ▶ Security                                                                                                    | Stat Name                                                                    | Master                          | ASM1-DR (replica)               | ASM2-DR (replica)               |  |  |  |  |  |  |
| Applications                                                                                                    | Records Currently in Database                                                | 1062                            | 1062                            | 1062                            |  |  |  |  |  |  |
| Settings                                                                                                    | Records Pending Update                                                       | 0                               | 0                               | 0                               |  |  |  |  |  |  |
| 🔻 Session Manager                                                                                                    |                                                                              |                                 |                                 |                                 |  |  |  |  |  |  |
| Session Manager                                                                                                    | Modifications                                                                | 1080                            | 44                              | 15962                           |  |  |  |  |  |  |
| Network Configuration                                                                                                    | Modifications Resulting from Audits                                          | 1939                            | 0                               | 0                               |  |  |  |  |  |  |
| Device and Location                                                                                                    | Failed Modifications (replica only)                                          | N/A                             | 0                               | 0                               |  |  |  |  |  |  |
| Application Configuration                                                                                                    | Failed Modifications Resulting from Audit (replica only)                     | N/A                             | 0                               | 0                               |  |  |  |  |  |  |
| System Status                                                                                                    |                                                                              |                                 |                                 |                                 |  |  |  |  |  |  |
| _ System State                                                                                                    | Elapsed Time Since Last Update/Audit (Days H:M:S)                            | 00:00:00                        | 00:06:35                        | 00:04:28                        |  |  |  |  |  |  |
| <ul> <li>Administration</li> <li>SIP Entity Monitoring</li> </ul>                                                                   | Elapsed Time Since Last Update/Audit Requiring Modifications<br>(Days H:M:S) | 00:03:00                        | 01:51:52                        | 26 23:44:45                     |  |  |  |  |  |  |
| Managed Bandwidth                                                                                                    |                                                                              |                                 |                                 |                                 |  |  |  |  |  |  |
| <ul> <li>Security Module Status</li> </ul>                                                                                          | Last JMS Message Sent (master) / Received (replica)                          | Dec 15, 2009 2:43:56 PM<br>MST  | Dec 15, 2009 2:43:56 PM<br>MST  | Dec 15, 2009 2:43:56 PM<br>MST  |  |  |  |  |  |  |
| Data Replication Status                                                                                                    | Last JMS Message Received (master) / Sent (replica)                          | Dec 15, 2009 2:42:28 PM<br>MST  | Dec 15, 2009 2:40:21 PM<br>MST  | Dec 15, 2009 2:42:28 PM<br>MST  |  |  |  |  |  |  |
| <ul> <li>RegistrationSummary</li> </ul>                                                                                             | JMS Connection Status                                                        | ок                              | ок                              | ок                              |  |  |  |  |  |  |
| <ul> <li>User Registrations</li> </ul>                                                                                              |                                                                              |                                 |                                 |                                 |  |  |  |  |  |  |
| System Tools                                                                                                    | Test String Value                                                            | 545454                          | 545454                          | 545454                          |  |  |  |  |  |  |
| Shortcuts                                                                                                    | -<br>Test String Last Update Time                                            | Nov 12, 2009 10:25:59<br>AM MST | Nov 12, 2009 10:25:59<br>AM MST | Nov 12, 2009 10:25:59<br>AM MST |  |  |  |  |  |  |
| Change Password                                                                                                    |                                                                              |                                 |                                 |                                 |  |  |  |  |  |  |
| Help for Data Replication                                                                                                    | New Master Test String Value                                                 | Update                          | on Master                       |                                 |  |  |  |  |  |  |

### 6.2. Verify Voice Portal Configuration

Verify the correct licenses for the VP system by accessing the Licensing link as shown below:

| Αναγα                                                                                                    | Welcome, administrator<br>Last logged in yesterday at 3:39:38 PM MST                                                                                                    |
|----------------------------------------------------------------------------------------------------|----------------------------------------------------------------------------------------------------|
| Voice Portal 5.0 (VoicePor                                                                                                    | al) ff Home ?+Help © Logoff                                                                                                    |
| Voice Portal 5.0 (VoicePor<br>Expand All   Collapse All<br>= User Management<br>Roles<br>Users<br>Login Options<br>= Real-Time Monitoring<br>System Monitor<br>Adive Calls<br>Port Distribution<br>= System Maintenance<br>Audit Log Viewer<br>Trace Viewer<br>Alarm Manager<br>Software Nanagement<br>MPP Manager<br>Software Upgrade<br>System Backup<br>Software Upgrade<br>System Configuration<br>Alarm Codes<br>Alarm (Ugg Options<br>Applications<br>MPP Speech Servers<br>Report Data<br>SIMP<br>Speech Servers<br>VDP Connections<br>VPMS Servers<br>Elemsing<br>= Reports<br>Standard<br>Custom<br>Schedulad | a)       A Home       2 Hog Ø Logoff         You are here: Home > Security > Licensing         Licensing         This page displays the Voice Portal license information that is currently in effect. Voice Portal uses Avaya License Manager (WebLM) to control the number of telephony ports that are used.         License Information         License Server URL:       https://10.80.100.54:8443/WebLM/LicenseServer         Telephony Ports:       10         ASR Connections:       100         Video Server Connections:       100         Video Server Connections:       100         Video Server URL:       https://10.80.100.54:8443/WebLM/LicenseServer         Lest Changed:       12/7/09 9:53:46 AM MST         Last Successful Poll:       12/7/09 9:53:46 AM MST         Lest Successful Poll:       12/7/09 9:53:46 AM MST         Lest Successful Poll:       12/7/09 9:53:46 AM MST         Lest Successful Poll:       12/7/09 9:53:46 AM MST         Lest Successful Poll:       12/7/09 9:53:46 AM MST         Lest Successful Poll:       12/7/09 9:53:46 AM MST         Lest Successful Poll:       12/7/09 9:53:46 AM MST         Lest Successful Poll:       12/7/09 9:53:46 AM MST         Log D       5,000         Non Media Ports:       0         0       0 |
|                                                                                                    | Apply Cancel Help                                                                                                    |

Verify the application has been correctly configured by selecting the sample VP bank application and selecting the "Verify" option. If the system has been correctly configured, a separate window should be displayed as shown below:

|                            |        | AVAYA |
|----------------------------|--------|-------|
|                            |        |       |
| Starting application : VI  | bank   |       |
| Application Startup Paran  | ieters |       |
| AAI                        |        |       |
| ANI                        |        |       |
| DNIS                       |        |       |
| Protocol Name              |        |       |
| Protocol Version           |        |       |
| זטט                        |        |       |
| Call Tag                   |        |       |
| Channel                    |        |       |
| VP-Called Extension        |        |       |
| VP-Coverage Reason         |        |       |
| VP-Coverage Type           |        |       |
| VP-RDNIS                   |        |       |
| Redirect URI               |        |       |
| Redirect Presentation Info |        |       |
| Redirect Screening Info    |        |       |

Use the **Real-Time Monitoring**  $\rightarrow$  **System Monitor** or **System Management**  $\rightarrow$  **MPP Manager** to ensure MPPs are online, running and receiving calls as shown below:

| Αναγα                                                                                                    |                                                                             |                                                                                                    |                                                                                                    |                                                        |                                                                               |                                                                           |                                                                           |                                                                                        |                                                                                                    |                                                                      |                                                          | Las | t logged ir | Weld<br>n yester  | come, ac<br>day at 3:3 | lministrato<br>39:38 PM MS |
|----------------------------------------------------------------------------------------------------|-----------------------------------------------------------------------------|----------------------------------------------------------------------------------------------------|----------------------------------------------------------------------------------------------------|--------------------------------------------------------|-------------------------------------------------------------------------------|---------------------------------------------------------------------------|---------------------------------------------------------------------------|----------------------------------------------------------------------------------------|----------------------------------------------------------------------------------------------------|----------------------------------------------------------------------|----------------------------------------------------------|-----|-------------|-------------------|------------------------|----------------------------|
| Voice Portal 5.0 (VoicePortal)                                                                                                    |                                                                             |                                                                                                    |                                                                                                    |                                                        |                                                                               |                                                                           |                                                                           |                                                                                        |                                                                                                    |                                                                      |                                                          |     | fi i        | Home              | ?+ Help                | 🛛 Logoff                   |
| Yoice Portal S.0 (YoicePortal)<br>Expand All Collapse All<br>Very Management<br>Roles<br>Users<br>Login Options<br><b>Real-Time Monitoring</b><br>System Monitor<br>Active Calls<br>Port Distribution<br><b>System Maintenance</b><br>Audit Log Viewer<br>Log Viewer<br>Log Viewer<br>Alarm Manager<br><b>System Managerent</b><br>MPP Manager<br>System Backup<br><b>System Configuration</b><br>Alarm Codes<br>Alarm/Log Options<br>Applications<br>MPP Speech Servers<br>Report Data<br>SNMP | You are<br>MPP<br>This pa<br>the mo<br>M<br>State<br>State<br>State<br>Mode | e here: <u>Ho</u><br>Mana<br>ge display<br>de comma<br>Server N<br>PP1<br>Comman<br>rt Stop<br>Comman | me > S<br>ger (<br>rs the c<br>rs the c | ystem Ma<br>12/15<br>urrent st.<br>e selecte<br>Online | nagement<br>/09 2:1<br>ate of each<br>d MPPs mu<br>State<br>Running<br>Reboot | > MPP Ma<br>3:38 PN<br>MPP in th<br>ist also be<br>Config<br>OK<br>Hult C | M MST)<br>e Voice Poro<br>e stopped.<br>Auto<br>Restart<br>Yes 🖋<br>ancel | tal system.<br>Last<br>Restart<br>Today<br>No &<br>Restart/R<br>O One se<br>O All seld | To enable the<br>Poll: 12/15/C<br>Schedule<br>Recurring<br>None &<br>eboot Optio<br>irver at a tim<br>ected servers | e state an<br>9 2:13:33<br>Active<br>In<br>0<br>ns<br>e<br>at the sa | d mode cor<br>8 PM MST<br>e Calls<br>Out<br>0<br>me time | Las | t logged ir | n yestere<br>Home | day at 3:0             | I9:38 PM MS                |
| VPMs Servers<br>Security<br>Certificates<br>Licensing<br><b>Reports</b><br>Standard<br>Custom<br>Scheduled                                                                                                    | Help                                                                        | ]                                                                                                    |                                                                                                    |                                                        |                                                                               |                                                                           |                                                                           |                                                                                        |                                                                                                    |                                                                      |                                                          |     |             |                   |                        |                            |

## 6.3. Verify Avaya Aura<sup>™</sup> Communication Manager Access Element Configuration

Verify the status of the SIP trunk group by using the "**status trunk n**" command, where "**n**" is the trunk group number administered in **Section 2.4.2**. Verify that all trunks are in the "in-service/idle" state as shown below:

| status trunk 20 |                    |                 |                                             |                 |  |  |  |  |  |
|-----------------|--------------------|-----------------|---------------------------------------------|-----------------|--|--|--|--|--|
|                 | TRUNK GROUP STATUS |                 |                                             |                 |  |  |  |  |  |
| Member          | Port               | Service State   | Mtce Connected Ports<br>Busy0020/001 T00057 | in-service/idle |  |  |  |  |  |
| no              |                    |                 |                                             |                 |  |  |  |  |  |
| 0020/002        | T00058             | in-service/idle | no                                          |                 |  |  |  |  |  |
| 0020/003        | T00059             | in-service/idle | no                                          |                 |  |  |  |  |  |
| 0020/004        | T00060             | in-service/idle | no                                          |                 |  |  |  |  |  |
| 0020/005        | T00061             | in-service/idle | no                                          |                 |  |  |  |  |  |
| 0020/006        | T00062             | in-service/idle | no                                          |                 |  |  |  |  |  |
| 0020/007        | T00063             | in-service/idle | no                                          |                 |  |  |  |  |  |
| 0020/008        | T00064             | in-service/idle | no                                          |                 |  |  |  |  |  |
| 0020/009        | T00065             | in-service/idle | no                                          |                 |  |  |  |  |  |
| 0020/010        | T00066             | in-service/idle | no                                          |                 |  |  |  |  |  |

Verify the status of the SIP signaling groups by using the "**status signaling-group n**" command, where "**n**" is the signaling group number administered in **Section 2.4.1**.

Verify the signaling group is "in-service" as indicated in the **Group State** field shown below:

```
      status signaling-group 20
      STATUS SIGNALING GROUP

      Group ID: 20
      Active NCA-TSC Count: 0

      Group Type: sip
      Active CA-TSC Count: 0

      Signaling Type: facility associated signaling
      Group State: in-service
```

#### 6.4. Verification Scenarios

For all scenarios, perform the following steps:

Step 1: Log in an agent on the Communication Manager Access Element.Step 2: Verify caller is able to hear the appropriate prompts in the VP application.Step 3: Select the option to talk to an agent and verify call is delivered to the agent.

#### 6.4.1. Call Scenarios Verified

- Basic Call flow from external PSTN phone
  - Verify Communication Manager is able to route external call to VP application through the Session Manager.
  - Verify call is successfully transferred to the agent
- Basic Call flow from internal Avaya phones (includes both digital and IP stations)
  - Verify Communication Manager is able to route internal call to VP application through the Session Manager.
  - Verify call is successfully transferred to the agent
- Basic Call flow from SIP endpoints registered to Session Manager
  - Verify Communication Manager is able to route call from SIP endpoint to VP application through the Session Manager.
  - Verify call is successfully transferred to the agent
- Multiple Calls
  - Verify VP application is able to support multiple, simultaneous calls.
  - Verify first call can still be successfully transferred to the agent
  - Verify other calls are queued
- Queuing
  - Place multiple, simultaneous calls to VP application
  - Verify first call is successfully transferred to the agent
  - Verify calls queued for > 5 minutes are delivered to agent once agent becomes available

#### 6.4.2. Verify status on Communication Manager Access Element

Use the Communication Manager SAT command, '**list trace tac #**', where **tac #** is the trunk access code defined in **Section 2.4.2** to trace trunk group activity for the SIP trunk between the Session Manager and Communication Manager as shown below:

| list trace t | ac #20                                                    | Page    | 1 |
|--------------|-----------------------------------------------------------|---------|---|
|              | LIST TRACE                                                |         |   |
| time         | data                                                      |         |   |
| 17:35:44     | dial 5222000 route:UDP HNPA ARS                           |         |   |
| 17:35:44     | term trunk-group 20 cid 0x200                             |         |   |
| 17:35:44     | dial 5222000 route:UDP HNPA ARS                           |         |   |
| 17:35:44     | route-pattern 20 preference 1 cid 0x200                   |         |   |
| 17:35:44     | seize trunk-group 20 member 10 cid 0x200                  |         |   |
| 17:35:44     | Setup digits 5222000                                      |         |   |
| 17:35:44     | Calling Number & Name NO-CPNumber H.323 4621 IN           | 2       |   |
| 17:35:44     | Proceed trunk-group 20 member 10 cid 0x200                |         |   |
| 17:35:44     | G711MU ss:off ps:20                                       |         |   |
|              | rgn:1 [10.80.100.54]:23374                                |         |   |
|              | rgn:1 [10.80.111.13]:9660                                 |         |   |
| 17:35:44     | <pre>xoip options: fax:Relay modem:off tty:US uid:(</pre> | )x50042 |   |
|              | xoip ip: [10.80.111.13]:9660                              |         |   |
| 17:35:44     | active trunk-group 20 member 10 cid 0x200                 |         |   |
| 17:35:44     | G711MU ss:off ps:20                                       |         |   |

Use the Communication Manager SAT command, '**list trace vdn**" where **vdn** is the VDN number defined in **Section 2.7.1** to trace calls from the VP Application are correctly processed on the Communication Manager Access Element as shown below:

```
      list trace vdn 5221000

      LIST TRACE VDN

      vec

      prt st data

      17:36:57
      0

      0
      ENTERING TRACE cid 515

      17:36:57
      0
      0

      17:36:57
      0
      0

      17:36:57
      1
      vdn e5221000 bsr appl
      0

      17:36:57
      1000
      1
      queue-to

      17:36:57
      1000
      1
      queueing to skill 522 pri h

      17:36:57
      1000
      1
      Local Agent Preference=n

      17:36:57
      1000
      1
      Agent Login ID: 50001
      Logged in at station: 4001000

      17:36:57
      1000
      1
      LEAVING VECTOR PROCESSING cid 515
      17:36:57

      17:36:57
      1000
      1
      TRACE COMPLETE cid 515
```

Use the Communication Manager SAT command, "**mon bcms system**" to verify calls are in queue or delivered to agents as shown by screen below.

| monitor bcms | system        |                |              |                |                |               |              |              | Page          | 1 of         |
|--------------|---------------|----------------|--------------|----------------|----------------|---------------|--------------|--------------|---------------|--------------|
|              |               |                | BCM          | S SYSTI        | EM STA<br>Da   | TUS<br>ate:   | 13:33        | THU DI       | EC 10 :       | 2009         |
|              |               |                | AVG          |                |                | AVG           |              | AVG          | AVG           | % IN         |
| SKILL NAME   | CALLS<br>WAIT | OLDEST<br>Call | SPEED<br>ANS | AVAIL<br>Agent | ABAND<br>Calls | ABAND<br>TIME | ACD<br>Calls | TALK<br>TIME | AFTER<br>Call | SERV<br>LEVL |
| VP Agents    | 2             | 0:09           | 0:00         | 6              | 8              | 0:00          | 3            | 0:26         | 0:00          | 67           |

#### 6.4.3. Verify status on Voice Portal

- Verify the prompts from the application can be heard.
- Go to the VPMS webpage "Real-Time Monitoring → System Monitor → Active Calls" to ensure MPPs are online, running and receiving calls as shown below:

Active Calls (12/10/09 11:09:33 AM MST)

C Refresh

This page displays the status of all the active calls being handled by the Voice Portal system.

| Tot | otal Active Calls: 3 Last Poll: 12/10/09 11:09:33 AM MS7 |                            |                |               |                                |                       |                         |                |               |                 |
|-----|----------------------------------------------------------|----------------------------|----------------|---------------|--------------------------------|-----------------------|-------------------------|----------------|---------------|-----------------|
| Por | t ‡ Port<br>Group                                        | <pre>\$ Protocol \$ </pre> | Call /<br>Type | MPP<br>Server | 🗘 Start Time 💲                 | Calling<br>Number/URI | ↓ Called<br>▼Number/URI | Application \$ | ASR<br>Server | TTS<br>Server 🗘 |
|     | 1 sm100-<br>silasm1                                      | SIP_Trunk                  | Inbound        | MPP1          | 12/10/09<br>11:08:52 AM<br>MST | anonymous             | tel:5222000             | VP_Bank        | SpeechSvr     | TextServer      |
|     | 2 sm100-<br>silasm1                                      | SIP_Trunk                  | Inbound        | MPP1          | 12/10/09<br>11:09:09 AM<br>MST | tel:6663000           | tel:5222000             | VP_Bank        | SpeechSvr     | TextServer      |
|     | 3 sm100-<br>3 silasm1                                    | SIP_Trunk                  | Inbound        | MPP1          | 12/10/09<br>11:09:26 AM<br>MST | anonymous             | tel:5222000             | VP_Bank        | SpeechSvr     | TextServer      |

#### 6.4.4. Verify status on Session Manager

The SIP Tracing Viewer on System Manager can be used to display SIP message traces between Session Manager and SIP entities, based on configurable filters. For more information on how to configure SIP tracing, see Maintaining and Troubleshooting Avaya Aura<sup>™</sup> Session Manager, Doc ID 03-603325.

## 7. Acronyms

| ARS                | Automatic Route Selection (Routing on Communication           |
|--------------------|---------------------------------------------------------------|
|                    | Manager)                                                      |
| ASR                | Automatic Speech Recognition                                  |
| BCMS               | Basic Call Management System (used for monitoring ACD calls)  |
| CLAN               | Control LAN (Control Card in Communication Manager)           |
| DCP                | Digital Communications Protocol                               |
| DD                 | Avaya Voice Portal Dialog Designer                            |
| DNIS               | Dialed Number identification Service                          |
| DTMF               | Dual Tone Multi Frequency                                     |
| FQDN               | Fully Qualified Domain Name (hostname for Domain Naming       |
|                    | Resolution)                                                   |
| IMS                | IP Multimedia Subsystem                                       |
| IP                 | Internet Protocol                                             |
| IPSI               | IP-services interface (Control Card in Communication Manager) |
| IVR                | Interactive Voice Response                                    |
| LAN                | Local Area Network                                            |
| MPP                | Media Processing Platform (Voice Portal Server)               |
| MRCP               | Media Resource Control Protocol                               |
| PSTN               | Public Switched Telephone Network                             |
| RTP                | Real Time Protocol                                            |
| SAT                | System Access Terminal                                        |
| SIL                | Solution Interoperability Lab                                 |
| SIP                | Session Initiation Protocol                                   |
| SM                 | Avaya Aura <sup>™</sup> Session Manager                       |
| SMGR               | Avaya Aura™ System Manager                                    |
| SNMP               | Simple Network Management Protocol                            |
| SRE                | SIP Routing Element                                           |
| SSH                | Secure Shell                                                  |
| SSL                | Secure Socket Layer                                           |
| TAC                | Trunk Access Code (Communication Manager Trunk Access)        |
| ТСР                | Transmission Control Protocol                                 |
| TCP/IP             | Transmission Control Protocol/Internet Protocol               |
| TLS                | Transport Layer Security                                      |
| TTS                | Text To Speech                                                |
| URE                | User Relation Element                                         |
| URL                | Uniform Resource Locator                                      |
| VDN                | Vector Directory Number                                       |
| VP                 | Voice Portal                                                  |
| VP 1 <sup>st</sup> | Voice Portal First                                            |
| VPMS               | Voice Portal Management Server                                |
| WAN                | Wide Area Network                                             |
| XML                | eXtensible Markup Language                                    |

## 8. Conclusion

These Application Notes describe how to configure the Avaya Aura<sup>™</sup> Session Manager, Avaya Aura<sup>™</sup> Communication Manager Access Element, Avaya Aura<sup>™</sup> Communication Manager operating as a Feature Server, Avaya G650 Media Gateway, and Avaya Voice Portal (VP) to support a Voice Portal First (VP 1<sup>st</sup>) solution.

Interoperability testing included verification of basic calls to the VP application from several types of endpoints including ability to transfer call to an agent on Communication Manager.

## 9. Additional References

This section references the product documentation relevant to these Application Notes.

Session Manager

- 1) Avaya Aura<sup>™</sup> Session Manager Overview, Doc ID 03-603323, available at <u>http://support.avaya.com</u>.
- Installing and Administering Avaya Aura<sup>™</sup> Session Manager, Doc ID 03-603324, available at <u>http://support.avaya.com</u>.
- Maintaining and Troubleshooting Avaya Aura<sup>™</sup> Session Manager, Doc ID 03-603325, available at <u>http://support.avaya.com</u>.

**Communication Manager** 

- 4) Hardware Description and Reference for Avaya Aura<sup>™</sup> Communication Manager (COMCODE 555-245-207) <u>http://support.avaya.com/elmodocs2/comm\_mgr/r4\_0/avayadoc/03\_300151\_6/24</u> <u>5207\_6/245207\_6.pdf</u>
- 5) SIP Support in Avaya Aura<sup>™</sup> Communication Manager Running on Avaya S8xxx Servers, Doc ID 555-245-206, May 2009, available at <u>http://support.avaya.com</u>.
- Administering Avaya Aura<sup>™</sup> Communication Manager, Doc ID 03-300509, May 2009, available at <u>http://support.avaya.com</u>.
- Administering Avaya Aura<sup>™</sup> Communication Manager as a Feature Server, Doc ID 03-603479, November 2009, available at <u>http://support.avaya.com</u>

Voice Portal

- 8) Administering Voice Portal, available at <a href="http://support.avaya.com">http://support.avaya.com</a>
- 9) Configuring Avaya Voice Portal with Avaya Communication Manager and Designing a Sample Speech Application using Dialog Designer – Issue 1.0 : <u>http://www.avaya.com/master-usa/en-us/resource/assets/applicationnotes/voiceportal.pdf</u>

Avaya Application Notes

- Voice Portal First Solution: Configuring Avaya Aura<sup>™</sup> Session Manager with Avaya G860 High Density Trunk Gateway, Avaya Aura<sup>™</sup> Communication Manager and Avaya Voice Portal – Issue 1.0, available at http://www.avaya.com
- Configuring 9600-Series SIP Phones on Avaya Aura<sup>™</sup> Session Manager Release 5.2, available at <u>http://www.avaya.com</u>.

#### ©2010 Avaya Inc. All Rights Reserved.

Avaya and the Avaya Logo are trademarks of Avaya Inc. All trademarks identified by (® and <sup>™</sup> are registered trademarks or trademarks, respectively, of Avaya Inc. All other trademarks are the property of their respective owners. The information provided in these Application Notes is subject to change without notice. The configurations, technical data, and recommendations provided in these Application Notes are believed to be accurate and dependable, but are presented without express or implied warranty. Users are responsible for their application of any products specified in these Application Notes.

Please e-mail any questions or comments pertaining to these Application Notes along with the full title name and filename, located in the lower right corner, directly to the Avaya Solution & Interoperability Test Lab at <u>interoplabnotes@list.avaya.com</u>